# **ZyAIR G-405**

802.11g Wireless Ethernet Adapter

## User's Guide

Version 1.00 April 2004

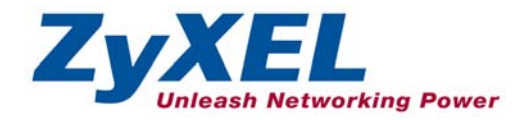

## Copyright

#### Copyright ©2004 by ZyXEL Communications Corporation

The contents of this publication may not be reproduced in any part or as a whole, transcribed, stored in a retrieval system, translated into any language, or transmitted in any form or by any means, electronic, mechanical, magnetic, optical, chemical, photocopying, manual, or otherwise, without the prior written permission of ZyXEL Communications Corporation.

Published by ZyXEL Communications Corporation. All rights reserved.

#### Disclaimer

ZyXEL does not assume any liability arising out of the application or use of any products, or software described herein. Neither does it convey any license under its patent rights nor the patents' rights of others. ZyXEL further reserves the right to make changes in any products described herein without notice. This publication is subject to change without notice.

#### Trademarks

Trademarks mentioned in this publication are used for identification purposes only and may be properties of their respective owners.

## **ZyXEL Limited Warranty**

ZyXEL warrants to the original end user (purchaser) that this product is free from any defects in materials or workmanship for a period of up to one (1) year from the date of purchase. During the warranty period and upon proof of purchase, should the product have indications of failure due to faulty workmanship and/or materials, ZyXEL will, at its discretion, repair or replace the defective products or components without charge for either parts or labor and to whatever extent it shall deem necessary to restore the product or components to proper operating condition. Any replacement will consist of a new or re-manufactured functionally equivalent product of equal value, and will be solely at the discretion of ZyXEL. This warranty shall not apply if the product is modified, misused, tampered with, damaged by an act of God, or subjected to abnormal working conditions.

#### NOTE

Repair or replacement, as provided under this warranty, is the exclusive remedy of the purchaser. This warranty is in lieu of all other warranties, express or implied, including any implied warranty of merchantability or fitness for a particular use or purpose. ZyXEL shall in no event be held liable for indirect or consequential damages of any kind of character to the purchaser.

To obtain the services of this warranty, contact ZyXEL's Service Center for your Return Material Authorization (RMA) number. Products must be returned Postage Prepaid. It is recommended that the unit be insured when shipped. Any returned products without proof of purchase or those with an out-dated warranty will be repaired or replaced (at the discretion of ZyXEL) and the customer will be billed for parts and labor. All repaired or replaced products will be shipped by ZyXEL to the corresponding return address, Postage Paid. This warranty gives you specific legal rights, and you may also have other rights that vary from country to country.

#### **Online Registration**

Register online at <u>www.zyxel.com</u> for free future product updates and information.

## Information for Canadian Users

The Industry Canada label identifies certified equipment. This certification means that the equipment meets certain telecommunications network protective operation and safety requirements. The Industry Canada does not guarantee that the equipment will operate to a user's satisfaction.

Before installing this equipment, users should ensure that it is permissible to be connected to the facilities of the local telecommunications company. The equipment must also be installed using an acceptable method of connection. In some cases, the company's inside wiring associated with a single line individual service may be extended by means of a certified connector assembly. The customer should be aware that compliance with the above conditions may not prevent degradation of service in some situations.

Repairs to certified equipment should be made by an authorized Canadian maintenance facility designated by the supplier. Any repairs or alterations made by the user to this equipment, or equipment malfunctions, may give the telecommunications company cause to request the user to disconnect the equipment.

For their own protection, users should ensure that the electrical ground connections of the power Navigator, telephone lines, and internal metallic water pipe system, if present, are connected together. This precaution may be particularly important in rural areas.

#### Caution

Users should not attempt to make such connections themselves, but should contact the appropriate electrical inspection authority, or electrician, as appropriate.

#### Note

This digital apparatus does not exceed the Class B limits for radio noise emissions from digital apparatus set out in the radio interference regulations of Industry.

## Federal Communications Commission (FCC) Interference Statement

The device complies with Part 15 of FCC rules. Operation is subject to the following two conditions:

- This device may not cause harmful interference.
- This device must accept any interference received, including interference that may cause undesired operations.

This equipment has been tested and found to comply with the limits for a Class B digital device pursuant to Part 15 of the FCC Rules. These limits are designed to provide reasonable protection against harmful interference in a commercial environment. This equipment generates, uses, and can radiate radio frequency energy, and if not installed and used in accordance with the instructions, may cause harmful interference to radio communications.

If this equipment does cause harmful interference to radio/television reception, which can be determined by turning the equipment off and on, the user is encouraged to try to correct the interference by one or more of the following measures:

- 1. Reorient or relocate the receiving antenna.
- 2. Increase the separation between the equipment and the receiver.
- 3. Connect the equipment into an outlet on a circuit different from that to which the receiver is connected.
- 4. Consult the dealer or an experienced radio/TV technician for help.

#### Notice 1

Changes or modifications not expressly approved by the party responsible for compliance could void the user's authority to operate the equipment.

#### Caution

- 1. To comply with FCC RF exposure compliance requirements, a separation distance of at least 20 cm must be maintained between the antenna of this device and all persons.
- 2. This Transmitter must not be co-located or operating in conjunction with any other antenna or transmitter.

#### Certifications

Refer to the product page at www.zyxel.com.

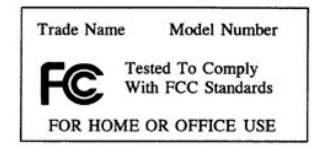

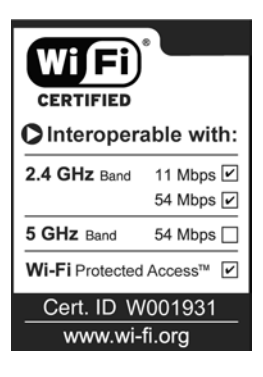

## **Customer Support**

When contacting your Customer Support Representative, please have the following information ready:

- Product model and serial number.
- ➢ Warranty Information.
- Date you received your product.
- > Brief description of the problem and the steps you took to solve it.

| METHOD           | SUPPORT E-MAIL                     | TELEPHONE <sup>1</sup>                                | WEB SITE                                                                       | REGULAR MAIL                                                                                |
|------------------|------------------------------------|-------------------------------------------------------|--------------------------------------------------------------------------------|---------------------------------------------------------------------------------------------|
|                  | SALES E-MAIL                       | FAX <sup>1</sup>                                      | FTP SITE                                                                       |                                                                                             |
|                  |                                    |                                                       |                                                                                |                                                                                             |
| WORLDWIDE        | support@zyxel.com.tw               | +886-3-578-3942<br>+886-3-578-2439                    | www.zyxel.com<br>www.europe.zyxel.com<br>ftp.zyxel.com<br>ftp.europe.zyxel.com | ZyXEL Communications Corp.<br>6 Innovation Road II<br>Science Park<br>Hsinchu 300<br>Taiwan |
| NORTH<br>AMERICA | sales@zyxel.com                    | +1-800-255-4101<br>+1-714-632-0882<br>+1-714-632-0858 | www.us.zyxel.com                                                               | ZyXEL Communications Inc.<br>1130 N. Miller St.<br>Anaheim<br>CA 92806-2001<br>U.S.A.       |
| GERMANY          | support@zyxel.de<br>sales@zyxel.de | +49-2405-6909-0<br>+49-2405-6909-99                   | www.zyxel.de                                                                   | ZyXEL Deutschland GmbH.<br>Adenauerstr. 20/A2 D-52146<br>Wuerselen<br>Germany               |
| FRANCE           | info@zyxel.fr                      | +33 (0)4 72 52 97 97<br>+33 (0)4 72 52 19 20          | www.zyxel.fr                                                                   | ZyXEL France<br>1 rue des Vergers<br>Bat. 1 / C<br>69760 Limonest<br>France                 |
| SPAIN            | support@zyxel.es<br>sales@zyxel.es | +34 902 195 420<br>+34 913 005 345                    | www.zyxel.es                                                                   | ZyXEL Communications<br>Alejandro Villegas 33<br>1º, 28043 Madrid<br>Spain                  |
| DENMARK          | support@zyxel.dk<br>sales@zyxel.dk | +45 39 55 07 00<br>+45 39 55 07 07                    | www.zyxel.dk                                                                   | ZyXEL Communications A/S<br>Columbusvej 5<br>2860 Soeborg<br>Denmark                        |
| NORWAY           | support@zyxel.no<br>sales@zyxel.no | +47 22 80 61 80<br>+47 22 80 61 81                    | www.zyxel.no                                                                   | ZyXEL Communications A/S<br>Nils Hansens vei 13<br>0667 Oslo<br>Norway                      |

<sup>&</sup>lt;sup>1</sup> "+" is the (prefix) number you enter to make an international telephone call.

#### ZyAIR G-405 User's Guide

| METHOD   | SUPPORT E-MAIL                     | TELEPHONE <sup>1</sup>             | WEB SITE     | REGULAR MAIL                                                           |
|----------|------------------------------------|------------------------------------|--------------|------------------------------------------------------------------------|
| LOCATION | SALES E-MAIL                       | FAX <sup>1</sup>                   | FTP SITE     |                                                                        |
| SWEDEN   | support@zyxel.se<br>sales@zyxel.se | +46 31 744 7700<br>+46 31 744 7701 | www.zyxel.se | ZyXEL Communications A/S<br>Sjöporten 4, 41764 Göteborg<br>Sweden      |
| FINLAND  | <u>support@zyxel.fi</u>            | +358-9-4780-8411                   | www.zyxel.fi | ZyXEL Communications Oy<br>Malminkaari 10<br>00700 Helsinki<br>Finland |

## Table of Contents

| Copyright                                                      | ii   |
|----------------------------------------------------------------|------|
| ZyXEL Limited Warranty                                         | iii  |
| Information for Canadian Users                                 | iv   |
| Federal Communications Commission (FCC) Interference Statement | v    |
| Customer Support                                               | vii  |
| List of Figures                                                | xiii |
| List of Tables                                                 | XV   |
| Preface                                                        | xvi  |
| Chapter 1 Getting Started                                      | 1-1  |
| 1.1 About Your ZyAIR                                           | 1-1  |
| 1.1.1 Features                                                 | 1-1  |
| 1.2 ZyAIR Hardware and Navigator Installation                  | 1-2  |
| Chapter 2 Wireless LAN Network                                 | 2-1  |
| 2.1 About Wireless LAN Network                                 | 2-1  |
| 2.1.1 Channel                                                  | 2-1  |
| 2.1.2 SSID                                                     | 2-1  |
| 2.1.3 Transmission Rate                                        | 2-1  |
| 2.1.4 Wireless Network Application                             | 2-1  |
| 2.1.5 Roaming                                                  | 2-3  |
| 2.1.6 Threshold Controls                                       | 2-4  |
| Chapter 3 The ZyAIR Wireless Navigator                         | 3-1  |
| 3.1 About the ZyAIR Wireless Navigator                         | 3-1  |
| 3.2 The Navigator Main Screen                                  | 3-1  |
| 3.3 Device Search                                              | 3-2  |
| 3.4 Connecting to the ZyAIR                                    | 3-2  |
| 3.5 Editing the Device List Panel                              | 3-2  |
| 3.5.1 Removing Devices                                         | 3-3  |
| 3.5.2 Searching Your ZyAIR                                     | 3-3  |
| 3.6 Factory Ethernet Defaults                                  | 3-3  |
| 3.6.1 IP Address and Subnet Mask                               | 3-3  |
| 3.6.2 IP Address Assignment                                    | 3-4  |
| 3.6.3 Ethernet Configuration Using the Navigator               |      |
| 3.7 Firmware Upgrade                                           | 3-5  |
| 3.8 About the ZyAIR Wireless Navigator                         | 3-5  |
| 3.9 Uninstalling the ZyAIR Wireless Navigator                  | 3-5  |
| Chapter 4 Introducing the Web Configurator                     | 4-1  |

| 4.1    | Web Configurator Overview                 |  |
|--------|-------------------------------------------|--|
| 4.2    | Accessing the ZyAIR Web Configurator      |  |
| 4.3    | Resetting the ZyAIR                       |  |
| 4.3    | 3.1 Method of Restoring Factory-Defaults  |  |
| 4.3    | B.2 Procedure to Use the RESET Button     |  |
| 4.4    | Navigating the ZyAIR Web Configurator     |  |
| 4.5    | Change Your Password                      |  |
| 4.6    | The Information Screen                    |  |
| 4.6    | 5.1 Using the Site Survey                 |  |
| Chapte | r 5 Basic Wireless LAN Setup              |  |
| 5.1    | Overview                                  |  |
| 5.     | 1.1 Basic Wireless LAN Configuration      |  |
| 5.     | 1.2 LAN MAC Address Cloning               |  |
| Chapte | r 6 Wireless LAN Security Setup           |  |
| 6.1    | About Wireless LAN Security               |  |
| 6.     | 1.1 Data Encryption with WEP              |  |
| 6.     | 1.2 IEEE 802.1x                           |  |
| 6.     | 1.3 WPA                                   |  |
| 6.     | 1.4 WPA-PSK Application Example           |  |
| 6.     | 1.5 WPA with RADIUS Application Example   |  |
| 6.2    | Activate/Deactivate Wireless LAN Security |  |
| 6.3    | Configuring WEP Encryption Keys           |  |
| 6.4    | Configuring IEEE802.1x                    |  |
| 6.4    | 4.1 IEEE802.1x with MD5                   |  |
| 6.4    | 4.2 IEEE802.1x with TLS                   |  |
| 6.4    | 4.3 IEEE802.1x with TTLS                  |  |
| 6.5    | Configuring WPA                           |  |
| 6.5    | 5.1 WPA with TLS                          |  |
| 6.5    | 5.2 WPA with TTLS                         |  |
| 6.5    | 5.3 WPA-PSK                               |  |
| 6.6    | The Log Table Screen                      |  |
| Chapte | r 7 System Management and Maintenance     |  |
| 7.1    | Introduction                              |  |
| 7.2    | Configuring the Device Name               |  |
| 7.3    | IP Settings                               |  |
| 7.4    | Changing the Administrator Login Password |  |
| 7.5    | Restore Configuration                     |  |
| 7.6    | Firmware Upgrade                          |  |
|        |                                           |  |

| Chapter 8 Troubleshooting                           | 8-1 |
|-----------------------------------------------------|-----|
| 8.1 Problems Starting the ZyAIR Navigator           | 8-1 |
| 8.2 Problems Communicating With Other Computers/APs | 8-1 |
| 8.3 Problem with the Link Status                    | 8-2 |
| Appendix A Setting up Your Computer's IP Address    | A   |
| Appendix B IP Subnetting                            | K   |
| Appendix C Types of EAP Authentication              | S   |
| Appendix D Product Specifications                   | U   |
| Index                                               | W   |

## List of Figures

| Figure 2-1  | Ad-hoc Network Example                                      | 2-2  |
|-------------|-------------------------------------------------------------|------|
| Figure 2-2  | BSS Example                                                 | 2-2  |
| Figure 2-3  | Infrastructure Network Example                              | 2-3  |
| Figure 2-4  | Roaming Example                                             | 2-3  |
| Figure 2-5  | RTS Threshold                                               | 2-4  |
| Figure 3-1  | Navigator: Main screen                                      | 3-1  |
| Figure 3-2  | Navigator: Connect                                          | 3-2  |
| Figure 3-3  | Navigator: Edit                                             | 3-3  |
| Figure 3-4  | Navigator: Set IP                                           | 3-4  |
| Figure 3-5  | Navigator: About                                            | 3-5  |
| Figure 3-6  | Confirm Uninstallation                                      | 3-6  |
| Figure 4-1  | Web Configurator: Login Screen                              | 4-1  |
| Figure 4-2  | Web Configurator: Information                               | 4-3  |
| Figure 4-3  | Web Configurator: Change Administrator Login Password       | 4-4  |
| Figure 4-4  | Web Configurator: Information                               | 4-5  |
| Figure 4-5  | Web Configurator: Information: Site Survey                  | 4-7  |
| Figure 5-1  | Web Configurator: Setup: Basic Wireless                     | 5-2  |
| Figure 5-2  | Web Configurator: Setup: MAC Clone                          | 5-4  |
| Figure 6-1  | Wireless LAN Security Levels                                | 6-1  |
| Figure 6-2  | WPA - PSK Authentication                                    | 6-4  |
| Figure 6-3  | WPA with RADIUS Application Example                         | 6-5  |
| Figure 6-4  | Web Configurator: Security                                  | 6-6  |
| Figure 6-5  | Security: Set Security Settings: WEP                        | 6-7  |
| Figure 6-6  | Security: Set Security Settings: IEEE802.1x: MD5            | 6-9  |
| Figure 6-7  | Security: Set Security Settings: IEEE802.1x: TLS            | 6-11 |
| Figure 6-8  | Security: Set Security Settings: IEEE802.1x: TTLS           | 6-13 |
| Figure 6-9  | Security: Set Security Settings: WPA: TLS                   | 6-15 |
| Figure 6-1  | 0 Security: Set Security Settings: WPA: TTLS                | 6-17 |
| Figure 6-1  | 1 Security: Set Security Settings: WPA-PSK                  | 6-18 |
| Figure 6-12 | 2 Security: Set Security Settings: Log Table                | 6-19 |
| Figure 7-1  | Web Configurator: Administration                            | 7-2  |
| Figure 7-2  | Web Configurator: Administration: Adapter Name              | 7-3  |
| Figure 7-3  | Web Configurator: Administration: IP Settings               | 7-3  |
| Figure 7-4  | Web Configurator: Administration: Password                  | 7-4  |
| Figure 7-5  | Web Configurator: Administration: Reset to Factory Defaults | 7-5  |
| Figure 7-6  | Reset to Factory Defaults: Confirm Screen                   | 7-5  |

| Figure 7-7 Web Configurator: Administration: Firmware Upgrade | 7-6 |
|---------------------------------------------------------------|-----|
| Figure 7-8 Web Configurator: Firmware Upgrade                 | 7-6 |
| Figure 7-9 Firmware Upgrade Progress                          | 7-7 |

## List of Tables

| Table 3-1 Navigator: Device List Panel                      | 3-2  |
|-------------------------------------------------------------|------|
| Table 3-2 Private IP Address Ranges                         | 3-4  |
| Table 3-3 Navigator: Set IP                                 | 3-5  |
| Table 4-1 Web Configurator: Information                     | 4-5  |
| Table 4-2 Web Configurator: Information: Site Survey        | 4-7  |
| Table 5-1 Web Configurator: Setup: Basic Wireless           | 5-3  |
| Table 5-2 Web Configurator: Setup: MAC Clone                | 5-5  |
| Table 6-1 Web Configurator: Security                        | 6-6  |
| Table 6-2 Security: Set Security Settings: WEP              | 6-7  |
| Table 6-3 Security: Set Security Settings: IEEE802.1x: MD5  | 6-9  |
| Table 6-4 Security: Set Security Settings: IEEE802.1x: TLS  | 6-11 |
| Table 6-5 Security: Set Security Settings: IEEE802.1x: TTLS | 6-13 |
| Table 6-6 Security: Set Security Settings: WPA: TLS         | 6-15 |
| Table 6-7 Security: Set Security Settings: WPA: TTLS        | 6-17 |
| Table 6-8 Security: Set Security Settings: WPA-PSK          | 6-18 |
| Table 6-9 Security: Set Security Settings: WPA-PSK          | 6-19 |
| Table 7-1 Web Configurator: Administration: IP Settings     | 7-3  |
| Table 7-2 Web Configurator: Administration: Password        | 7-4  |
| Table 8-1 Troubleshooting Starting ZyAIR Navigator Program  | 8-1  |
| Table 8-2 Troubleshooting Communication Problem             | 8-1  |
| Table 8-3 Troubleshooting Link Quality                      |      |
|                                                             |      |

## Preface

Congratulations on the purchase of your new ZyAIR G-405 802.11g Wireless Ethernet Adapter!

#### About This User's Guide

This guide provides information about the ZyAIR G-405 Wireless Navigator and the embedded web-based configurator that you use to configure your ZyAIR.

#### Syntax Conventions

- "Type" or "Enter" means for you to type one or more characters. "Select" or "Choose" means for you to use one of the predefined choices.
- Mouse action sequences are denoted using a comma. For example, "click the Apple icon, **Control Panels** and then **Modem**" means first click the Apple icon, then point your mouse pointer to **Control Panels** and then click **Modem**.
- Window and command choices are in **Bold Times New Roman** font. Predefined field choices are in **Bold Arial** font.
- The ZyXEL ZyAIR G-405 802.11g Wireless Ethernet Adapter is referred to as the ZyAIR in this guide.
- The ZyAIR G-405 Wireless Navigator may be referred to as the "ZyAIR Navigator", or simply, as the "Navigator" in this guide.

#### **Related Documentation**

Support Disk

Refer to the included CD for support documents and device drivers.

Quick Installation Guide

Our Quick Installation Guide is designed to help you get your ZyAIR up and running right away. It contains information on installing your ZyAIR.

ZyXEL Glossary and Web Site

Please refer to <u>www.zyxel.com</u> for an online glossary of networking terms and additional support documentation.

## Chapter 1 Getting Started

This chapter introduces the ZyAIR and prepares you to using the ZyAIR Navigator.

## 1.1 About Your ZyAIR

The ZyAIR is an IEEE 802.11g compliant wireless LAN Ethernet adapter. With the ZyAIR, you can enjoy the wireless mobility within the coverage area.

#### 1.1.1 Features

This section describes the features of your ZyAIR.

#### Hardware

- An external antenna.
- LEDs to indicate power, LAN and WLAN status.
- Driver-free installation.

#### Wireless LAN

- Your ZyAIR can communicate with other IEEE 802.11b/g compliant wireless devices.
- Automatic rate selection.
- Roaming

#### Ethernet

- A built-in RJ-45 Ethernet port that connects to any Ethernet devices.
- DHCP client support.

#### Management

- The ZyAIR Wireless Navigator allows you to locate and configure the ZyAIR from any computer on the network.
- Embedded web-based configurator
- Firmware upgrade

#### Security

- Offers 64-bit and 128-bit WEP (Wired Equivalent Privacy) data encryption for network security.
- Supports IEEE802.1x and WPA (Wi-Fi Protected Access)
- Password-protected management interface.

## 1.2 ZyAIR Hardware and Navigator Installation

Follow the instructions in the *Quick Installation Guide* to make hardware connections and install the Navigator.

## Chapter 2 Wireless LAN Network

This chapter introduces the wireless LAN network technology.

## 2.1 About Wireless LAN Network

This section describes each wireless LAN parameter.

### 2.1.1 Channel

The range of radio frequencies used by IEEE 802.11 wireless devices is called a "channel". The number of available channels depends on your geographical area. You may have a choice of channels (for your region) so adjacent APs (access points) should use different channels to reduce crosstalk. Crosstalk occurs when radio signals from different access points overlap causing interference and degrading performance.

Adjacent channels partially overlap however. To avoid interference due to overlap, the AP should be on a channel at least five channels away from a channel that an adjacent AP is using. For example, if your region has 11 channels and an adjacent AP is using channel 1, then you need to select a channel between 6 or 11.

### 2.1.2 SSID

The SSID (Service Set Identity) is a unique name shared among all wireless devices in a wireless network. Wireless devices must have the same SSID to communicate with each other.

### 2.1.3 Transmission Rate

Your ZyAIR automatically adjusts the transmission rate to operate at the maximum transmission (data) rate. When the communication quality drops below a certain level, the ZyAIR automatically switches to a lower transmission (data) rate. Transmission at lower data speeds is usually more reliable. However, when the communication quality improves again, the ZyAIR gradually increases the transmission (data) rate again until it reaches the highest available transmission rate.

### 2.1.4 Wireless Network Application

Wireless LAN works in either of the two modes: ad-hoc and infrastructure.

To connect to a wired network within a coverage area using Access Points (APs), set the ZyAIR operation mode to **Infrastructure**. An AP acts as a bridge between the wireless stations and the wired network. In case you do not wish to connect to a wired network, but prefer to set up a small independent wireless workgroup without an AP, use the **Ad-hoc** mode.

#### Ad-Hoc (IBSS)

Ad-hoc mode does not require an AP or a wired network. Two or more wireless clients communicate directly to each other. An ad-hoc network may sometimes be referred to as an Independent Basic Service Set (IBSS).

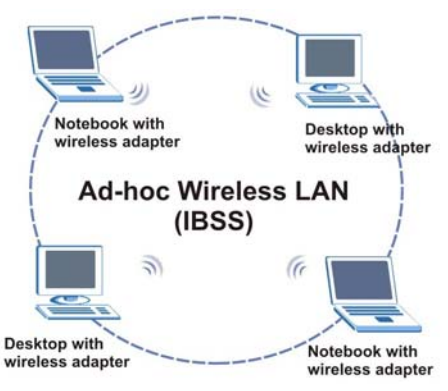

Figure 2-1 Ad-hoc Network Example

#### To set up an ad-hoc network, configure all wireless clients in ad-hoc network type and use the same SSID and channel.

#### Infrastructure

When a number of wireless clients are connected using a single AP, you have a Basic Service Set (BSS).

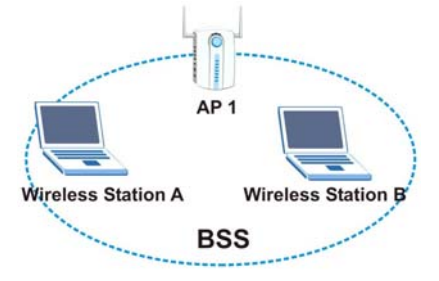

Figure 2-2 BSS Example

A series of overlapping BSS and a network medium, such as an Ethernet forms an Extended Service Set (ESS) or infrastructure network. All communication is done through the AP, which relays data packets to other wireless clients or devices connected to the wired network. Wireless clients can then access resource, such as the printer, on the wired network.

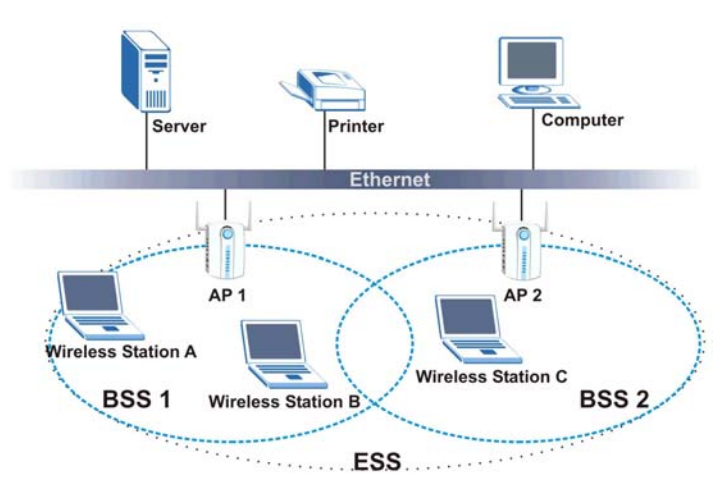

Figure 2-3 Infrastructure Network Example

### 2.1.5 Roaming

In an infrastructure network, wireless stations are able to switch from one BSS to another as they move between the coverage areas. During this period, the wireless stations maintain uninterrupted connection to the network. This is roaming. As the wireless station moves from place to place, it is responsible for choosing the most appropriate AP depending on the signal strength, network utilization or other factors.

The following figure depicts a roaming example. When Wireless Client B moves to position X, the ZyAIR in Wireless Client B automatically switches the channel to the one used by access point AP 2 in order to stay connected to the network.

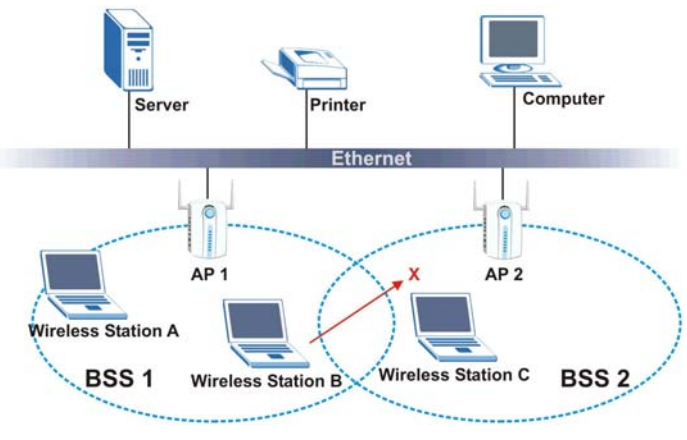

Figure 2-4 Roaming Example

### 2.1.6 Threshold Controls

#### **Fragmentation Threshold**

A fragmentation threshold is the maximum data fragment size (between 256 and 2432 bytes) that can be sent in the wireless network before the ZyAIR will fragment the packet into smaller data frames.

A large fragmentation threshold is recommended for networks not prone to interference while you should set a smaller threshold for busy networks or networks that are prone to interference.

If the fragmentation threshold value is smaller than the **RTS Threshold** value (see previously) you set then the RTS (Request To Send)/CTS (Clear to Send) handshake will never occur as data frames will be fragmented before they reach **RTS Threshold** size.

#### **RTS Threshold**

A hidden node occurs when two stations are within range of the same access point, but are not within range of each other. The following figure illustrates a hidden node. Both stations are within range of the access point (AP) or wireless gateway, but out-of-range of each other, so they cannot "hear" each other, that is they do not know if the channel is currently being used. Therefore, they are considered hidden from each other.

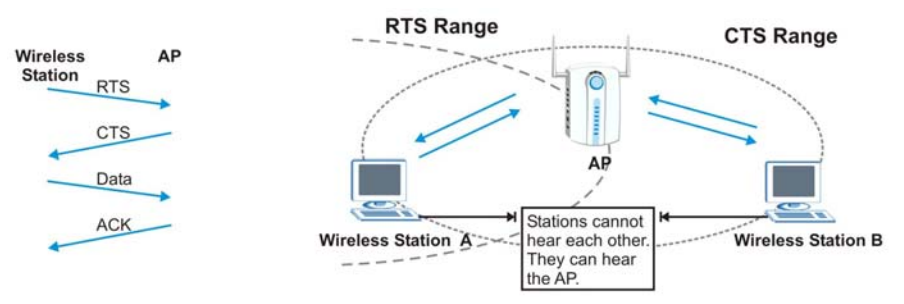

Figure 2-5 RTS Threshold

When station A sends data to the AP, it might not know that the station B is already using the channel. If these two stations send data at the same time, collisions may occur when both sets of data arrive at the AP at the same time, resulting in a loss of messages for both stations.

**RTS Threshold** is designed to prevent collisions due to hidden nodes. An **RTS Threshold** defines the biggest size data frame you can send before an RTS (Request To Send)/CTS (Clear to Send) handshake is invoked.

When a data frame exceeds the **RTS Threshold** value you set (between 0 to 2432 bytes), the station that wants to transmit this frame must first send an RTS (Request To Send) message to the AP for permission to send it. The AP then responds with a CTS (Clear to Send) message to all other stations within its range to notify them to defer their transmission. It also reserves and confirms with the requesting station the time frame for the requested transmission.

Stations can send frames smaller than the specified **RTS Threshold** directly to the AP without the RTS (Request To Send)/CTS (Clear to Send) handshake.

You should only configure **RTS Threshold** if the possibility of hidden nodes exists on your network and the "cost" of resending large frames is more than the extra network overhead involved in the RTS (Request To Send)/CTS (Clear to Send) handshake.

If the **RTS Threshold** value is greater than the **Frag Threshold** value, then the RTS (Request To Send)/CTS (Clear to Send) handshake will never occur as data frames will be fragmented before they reach **RTS Threshold** size.

## Chapter 3 The ZyAIR Wireless Navigator

This chapter introduces and shows you how to use the Navigator to perform basic configuration.

## 3.1 About the ZyAIR Wireless Navigator

Installing the Navigator on any computer on the network allows you to access and configure the ZyAIR without connecting the computer directly to the ZyAIR.

### 3.2 The Navigator Main Screen

To run the Navigator program, click the icon on the desktop or click **Start**, **Programs**, **Wireless Navigator**, **Wireless Navigator**.

| 🕮 Wireless Navig | jator        |          |                   |          | _ 🗆 🗙          |
|------------------|--------------|----------|-------------------|----------|----------------|
| File Edit View   | Admin Help   | - Menu S | hortcut Bar       |          |                |
| Wireless Device  | IPAddress    | ESS-ID   | Channel No        | WEP      | Mac Address    |
| CYAIR G-405      | 192.168.1.11 | any      | 6                 | Disabled | 00-01-36-BF-BC |
|                  |              |          | Device List Panel | ]        |                |

#### Figure 3-1 Navigator: Main screen

## 3.3 Device Search

The Navigator automatically searches for the ZyAIR each time. Or click on the menu shortcut bar. The Navigator displays a list of active ZyAIRs in the device list panel (refer to *Figure 3-1*). The following table describes the fields in the device list panel.

| FIELD           | DESCRIPTION                                                                                            |
|-----------------|----------------------------------------------------------------------------------------------------|
| Wireless Device | This field displays the name of the wireless device.                                                   |
| IP Address      | This field displays the IP address of the wireless device.                                             |
| ESS-ID          | This field displays the                                                                                |
| Channel No      | This field displays the channel number the wireless device is using.                                   |
| WEP             | This field displays whether WEP encryption is activated ( <b>Enabled</b> ) or not ( <b>Disabled</b> ). |
| Mac Address     | This field displays the MAC address of the wireless device.                                            |

#### Table 3-1 Navigator: Device List Panel

## 3.4 Connecting to the ZyAIR

Select a ZyAIR in the device list panel and click **File**, **Connect** (or double-click on an entry in the device list panel) to connect to the ZyAIR.

| 🖴 Wireless Navigator |              |        |            |          |                |  |
|----------------------|--------------|--------|------------|----------|----------------|--|
| File Edit View 4     | Admin Help   |        |            |          |                |  |
| Connect              |              |        |            |          |                |  |
| Exit                 |              |        |            |          |                |  |
| Wireless Device      | IPAddress    | ESS-ID | Channel No | WEP      | Mac Address    |  |
| 🕂 ZyAIR G-405        | 192.168.1.11 | any    | 6          | Disabled | 00-01-36-BF-BC |  |
|                      |              |        |            |          |                |  |
|                      |              |        |            |          |                |  |

#### Figure 3-2 Navigator: Connect

Refer to the web configurator chapter for more information.

## 3.5 Editing the Device List Panel

The following sections show you how to delete and search for the ZyAIRs.

| 🚆 Wireless  | Naviga         | tor          |        |            |          |                |
|-------------|----------------|--------------|--------|------------|----------|----------------|
| File Edit V | /iew Ac        | lmin Help    |        |            |          |                |
| Dele        | ete<br>ete All |              |        |            |          |                |
| Wire Sea    | rch            | PAddress     | ESS-ID | Channel No | WEP      | Mac Address    |
|             | -405           | 192.168.1.11 | any    | 6          | Disabled | 00-01-36-BF-BC |

Figure 3-3 Navigator: Edit

### 3.5.1 Removing Devices

To remove a selected device or all devices from the device list panel, click Edit, Delete or Delete All.

### 3.5.2 Searching Your ZyAIR

To search for a ZyAIR in your network, click Edit, Search in the Navigator.

## 3.6 Factory Ethernet Defaults

The Ethernet parameters of the ZyAIR are preset in the factory with the following values:

- IP address of 192.168.1.11
- Subnet mask of 255.255.255.0 (24 bits)

These parameters should work for the majority of installations.

### 3.6.1 IP Address and Subnet Mask

Similar to the way houses on a street share a common street name, so too do computers on a LAN share one common network number.

Where you obtain your network number depends on your particular situation. If the ISP or your network administrator assigns you a block of registered IP addresses, follow their instructions in selecting the IP addresses and the subnet mask.

If the ISP did not explicitly give you an IP network number, then most likely you have a single user account and the ISP will assign you a dynamic IP address when the connection is established. The Internet Assigned Number Authority (IANA) reserved this block of addresses specifically for private use; please do not use any other number unless you are told otherwise. Let's say you select 192.168.1.0 as the network number; which covers 254 individual addresses, from 192.168.1.1 to 192.168.1.254 (zero and 255 are reserved). In other words, the first three numbers specify the network number while the last number identifies an individual computer on that network.

Once you have decided on the network number, pick an IP address that is easy to remember, for instance, 192.168.1.11, for your ZyAIR, but make sure that no other device on your network is using that IP address. The subnet mask specifies the network number portion of an IP address.

#### 3.6.2 IP Address Assignment

Every computer on the Internet must have a unique IP address. If your networks are isolated from the Internet, for instance, only between your two branch offices, you can assign any IP addresses to the hosts without problems. However, the Internet Assigned Numbers Authority (IANA) has reserved the following three blocks of IP addresses specifically for private networks.

| 10.0.0.0    | - | 10.255.255.255  |
|-------------|---|-----------------|
| 172.16.0.0  | - | 172.31.255.255  |
| 192.168.0.0 | - | 192.168.255.255 |

| Table 3 | -2 | Private | IP | Address | Ranges |
|---------|----|---------|----|---------|--------|
|---------|----|---------|----|---------|--------|

You can obtain your IP address from the IANA, from an ISP or have it assigned by a private network. If you belong to a small organization and your Internet access is through an ISP, the ISP can provide you with the Internet addresses for your local networks. On the other hand, if you are part of a much larger organization, you should consult your network administrator for the appropriate IP addresses.

Regardless of your particular situation, do not create an arbitrary IP address; always follow the guidelines above. For more information on address assignment, please refer to RFC 1597, Address Allocation for Private Internets and RFC 1466, Guidelines for Management of IP Address Space.

### 3.6.3 Ethernet Configuration Using the Navigator

To configure the Ethernet settings on the ZyAIR, select a ZyAIR in the Device List Panel and click Admin, Set IP. A screen displays as shown next.

| 0 | Set IP      |   |   |   |   |   |   |
|---|-------------|---|---|---|---|---|---|
|   | IP          | 0 |   | 0 |   | 0 | 0 |
|   | Mask        | 0 |   | 0 |   | 0 | 0 |
|   | Gateway     | 0 | • | 0 | • | 0 | 0 |
| e | Enable DHCP |   |   |   |   |   |   |

Figure 3-4 Navigator: Set IP

The following table describes the labels in the screen.

| LABEL       | DESCRIPTION                                                                                                    |
|-------------|----------------------------------------------------------------------------------------------------|
| Set IP      | Select this option to manually configure the Ethernet settings of the ZyAIR.                                                |
| IP          | Enter an IP address in dotted decimal notation.                                                                             |
| Mask        | Enter the subnet mask in dotted decimal notation.                                                                           |
| Gateway     | Enter the IP address of the gateway device in dotted decimal notation.                                                      |
| Enable DHCP | Select this option to set the ZyAIR to obtain Ethernet information (such as IP address and subnet mask) from a DHCP server. |
| ОК          | Click <b>OK</b> to save the settings.                                                                                       |
| Exit        | Click Exit to discard all changes and close this screen.                                                                    |

#### Table 3-3 Navigator: Set IP

If you change the ZyAIR's IP address, you must use the new IP address if you want to access the web configurator again.

## 3.7 Firmware Upgrade

Click Admin, FW Upgrade and refer to the related to the web configurator chapter for information.

## 3.8 About the ZyAIR Wireless Navigator

To view the version and copyright information, click Help, About to display the screen as shown.

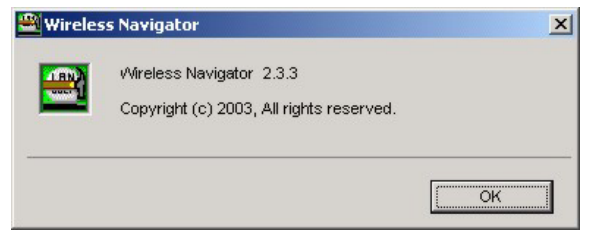

Figure 3-5 Navigator: About

Click **OK** to close this screen.

## 3.9 Uninstalling the ZyAIR Wireless Navigator

Follow the steps below to uninstall the Navigator from your computer.

**Step 1.** Close and exit the Navigator.

#### Step 2. Click Start, (all) Programs, Wireless Navigator, Uninstall

Step 3. When prompted, click OK to remove the Navigator.

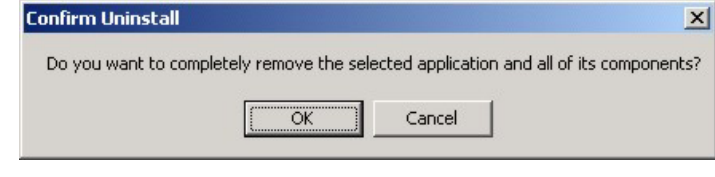

#### Figure 3-6 Confirm Uninstallation

Step 4. Click Finish and restart the computer when prompted.

## Chapter 4 Introducing the Web Configurator

This chapter shows you how to configure the ZyAIR using the embedded web configurator.

## 4.1 Web Configurator Overview

The embedded web configurator allows you to manage the ZyAIR from anywhere through a browser such as Microsoft Internet Explorer or Netscape Navigator. Use Internet Explorer 6.0 and later or Netscape Navigator 7.0 and later versions with JavaScript enabled. It is recommended that you set your screen resolution to 1024 by 768 pixels.

You can access the web configurator using the Navigator (see Section 3.4) or directly in a web browser.

## 4.2 Accessing the ZyAIR Web Configurator

Follow the steps below to access the web configurator using a web browser.

- **Step 1.** Make sure your ZyAIR is properly connected and prepare your computer/ network to connect to the ZyAIR.
- **Step 2.** Launch your web browser.
- **Step 3.** Type "192.168.1.11" (default) as the URL and press [ENTER]. A login screen displays as shown.

| Enter Net  | work Passwo         | rd                  |             | <u>? ×</u> |
|------------|---------------------|---------------------|-------------|------------|
| <b>?</b> > | Please type y       | our user name and p | bassword.   |            |
| 8          | Site:               | 192.168.1.11        |             |            |
|            | Realm               | ZyAIR G-405         |             |            |
|            | <u>U</u> ser Name   |                     |             |            |
|            | <u>P</u> assword    |                     |             |            |
|            | □ <u>S</u> ave this | password in your pa | ssword list |            |
|            |                     | [                   | OK          | Cancel     |

#### Figure 4-1 Web Configurator: Login Screen

- Step 4. Type "admin" (default) as the password and "1234" (default) as the password and click OK.
- **Step 5.** You should see the **Information** screen.

## 4.3 Resetting the ZyAIR

If you forget your password or cannot access the ZyAIR, you will need to reset ZyAIR to the factory defaults. This means that you will lose all configurations that you had previously and the speed of the console port will be reset to the default of 9600bps with 8 data bit, no parity, one stop bit and flow control set to none. The use name will be reset to "admin" and the password to "1234".

#### 4.3.1 Method of Restoring Factory-Defaults

You can erase the current configuration and restore factory defaults in three ways:

- Use the **RESET** button on the ZyAIR to reset to the factory defaults. Use this method for cases when the password or IP address of the ZyAIR is not known.
- Use the web configurator to restore defaults.

#### 4.3.2 Procedure to Use the RESET Button

Make sure the **PWR** LED is not blinking.

**Step 1.** Press the **RESET** button for about 10 seconds, then release it and press the button in once.

Step 2. If the PWR LED begins to blink, the defaults have been restored and the ZyAIR restarts.

Wait for the ZyAIR to finish restarting before accessing it again.

## 4.4 Navigating the ZyAIR Web Configurator

The following summarizes how to navigate the web configurator from the Information screen.

|                           | Info Setup Security Admin                                                                                    | Navigation Panel. Click |
|---------------------------|----------------------------------------------------------------------------------------------------|-------------------------|
| Information               | Basic information about this adapter.<br>NOTE: You may have to reload this page to see the current settings. | related screen.         |
| Link Information          |                                                                                                    |                         |
| Current SSID:             | any                                                                                                    |                         |
| Transmission Rate:        | Auto                                                                                                    |                         |
| Signal Strength:          | 0%                                                                                                    |                         |
| BSSID:                    | 00:00:00:00:00                                                                                               |                         |
| WEP:                      | Disable                                                                                                    |                         |
| Adapter Information       |                                                                                                    |                         |
| Adapter Name:             | ZyAIR G-405                                                                                                  |                         |
| IP Address:               | 192.168.1.11                                                                                                 |                         |
| Subnet Mask:              | 255.255.255.0                                                                                                |                         |
| Gateway:                  | 192.168.1.20                                                                                                 |                         |
| MAC Address:              | 00:01:36:BF:BC:1B                                                                                            |                         |
| Adapter Firmware Version: | 1.0.0.9                                                                                                    |                         |
|                           | Site Survey                                                                                                  |                         |

Figure 4-2 Web Configurator: Information

### 4.5 Change Your Password

After you log in for the first time, it is recommended you change the default administrator password. Click **Admin** in the navigation panel and scroll down to the **Password and Reset** section as shown in the screen next.

| Password and Reset         |                                                        |                                                                                                    |
|----------------------------|--------------------------------------------------------|----------------------------------------------------------------------------------------------------|
|                            | skolalalalalalalak                                     |                                                                                                    |
| Password:                  | skoladadadadada                                        | (Retype to Confirm)                                                                                              |
|                            | This is the pass<br>enter the same                     | word you must type when logging in. Please password into both boxes, for confirmation.                           |
| Reset to factory defaults: | ⊙Yes ⊙N                                                | 0                                                                                                    |
|                            | Select 'Yes' and<br>When you resto<br>settings will be | l click 'Save' to restore to factory default settings.<br>re the factory default settings, all previous<br>lost. |
|                            |                                                        | Save Cancel                                                                                                    |

Figure 4-3 Web Configurator: Change Administrator Login Password

## 4.6 The Information Screen

The **Information** screen displays every time you access the web configurator. This screen shows the current configuration of your ZyAIR. Click the **Info** tab to display the screen as shown next.

|                           | Info Setup Security Admin                                                                                       |  |  |  |
|---------------------------|----------------------------------------------------------------------------------------------------|--|--|--|
| Information               | Basic information about this adapter.<br>NOTE: You may have to reload this page to see the current<br>settings. |  |  |  |
| Link Information          |                                                                                                    |  |  |  |
| Current SSID:             | any                                                                                                    |  |  |  |
| Transmission Rate:        | Auto                                                                                                    |  |  |  |
| Signal Strength:          | 0%                                                                                                    |  |  |  |
| BSSID:                    | 00:00:00:00:00                                                                                                  |  |  |  |
| WEP:                      | Disable                                                                                                    |  |  |  |
| Adapter Information       |                                                                                                    |  |  |  |
| Adapter Name:             | ZyAIR G-405                                                                                                    |  |  |  |
| IP Address:               | 192.168.1.11                                                                                                    |  |  |  |
| Subnet Mask:              | 255.255.255.0                                                                                                   |  |  |  |
| Gateway:                  | 192.168.1.20                                                                                                    |  |  |  |
| MAC Address:              | 00:01:36:BF:BC:1B                                                                                               |  |  |  |
| Adapter Firmware Version: | 1.0.0.9                                                                                                    |  |  |  |
| Site Survey               |                                                                                                    |  |  |  |
| Click to                  | search for available access points.                                                                             |  |  |  |

#### Figure 4-4 Web Configurator: Information

The following table describes the labels in this screen.

#### Table 4-1 Web Configurator: Information

| LABEL                | DESCRIPTION                                                                           |
|----------------------|---------------------------------------------------------------------------------------|
| Link Information     |                                                                                       |
| Current SSID         | This field displays the name of the wireless device to which the ZyAIR is associated. |
| Transmission<br>Rate | This field displays the current transmission rate of the ZyAIR.                       |
| Signal Strength      | The percentage number indicates the strength of the radio signal.                     |

| LABEL                          | DESCRIPTION                                                                                                    |
|--------------------------------|----------------------------------------------------------------------------------------------------|
| BSSID                          | This field displays the MAC address (in hexadecimal notation) of the Ethernet device connected to the <b>LAN</b> port.                                 |
| WEP                            | This field indicates whether WEP data encryption is activated (Enable) or not (Disable).                                                               |
| Adapter Information            | n                                                                                                    |
| Adapter Name                   | This field displays the model name of your ZyAIR. Select from the drop-down list menu if you have more than one wireless LAN adapter in your computer. |
| IP Address                     | This field displays the IP address of the ZyAIR.                                                                                                    |
| Subnet Mask                    | This field displays the subnet mask.                                                                                                    |
| Gateway                        | This field displays IP address of the gateway device.                                                                                                  |
| Adapter<br>Firmware<br>Version | This field displays the firmware version number.                                                                                                    |
| Site Survey                    | The site survey function allows you to scan for available wireless access points automatically.                                                        |
| Scan                           | Click Scan to search for available access points.                                                                                                    |

#### Table 4-1 Web Configurator: Information

#### 4.6.1 Using the Site Survey

To scan for available wireless access points in your network, click **Scan** in the **Information** screen. Wait for the scan process to complete. An **Available Access Points** screen displays showing the scan results.
| Available Access Poi      | nts                         |                 |                |                        |            |
|---------------------------|-----------------------------|-----------------|----------------|------------------------|------------|
| This page displays inform | nation about all wireless d | evices detected | by the adapter |                        |            |
| SSID                      | BSSID                       | Channel         | Strength       | Mode                   |            |
| wltestnet                 | D6:E9:30:5A:79:10           | 6               | 100%           | 802.11g, Ad-<br>Hoc    |            |
| cpe-5226                  | 00:A0:C5:11:62:9A           | 8               | 100%           | 802.11g, Infra,<br>WEP |            |
| ZyXEL_MIS                 | 00:A0:C5:59:89:72           | 6               | 100%           | 802.11b, Infra,<br>WEP |            |
| Wireless                  | 00:A0:C5:6E:16:D4           | 6               | 100%           | 802.11g, Infra         |            |
| WLAN2                     | 00:A0:C5:5B:A0:AA           | 6               | 100%           | 802.11b, Infra         |            |
| CPE_714_2                 | 00:A0:C5:12:00:51           | 8               | 100%           | 802.11g, Infra,<br>WEP | _          |
| CPE_5243_ycchang          | 00:A0:C5:5E:3C:E2           | 8               | 100%           | 802.11b, Infra         |            |
| 11817_2562_02             | 00:A0:C5:01:23:45           | 7               | 100%           | 802.11g, Infra         |            |
| Wireless                  | 00:A0:C5:12:01:11           | 6               | 96%            | 802.11g, Infra         |            |
| CPE 5658 1                | 00: A0: C5: 44:53:53        | 8               | 89%            | 802.11g, Infra,        | . <u>-</u> |
|                           |                             |                 |                |                        |            |
|                           |                             |                 | Refresh        |                        |            |

Figure 4-5 Web Configurator: Information: Site Survey

The following table describes the labels in this screen.

| Table 4-2 Web Configurator | : Information: Site Survey |
|----------------------------|----------------------------|
|----------------------------|----------------------------|

| LABEL    | DESCRIPTION                                                                                                    |
|----------|----------------------------------------------------------------------------------------------------|
| SSID     | This field displays the SSID (or name) of each wireless device.                                                                                                    |
| BSSID    | This field displays the MAC address of the wireless device.                                                                                                    |
| Channel  | This field displays the channel number used by each wireless device.                                                                                                    |
| Strength | This field displays the signal strength of each wireless device in percentage.                                                                                                    |
| Mode     | This field displays the wireless standard (802.11b or 802.11g) and network type (Infra or Ad Hoc) of the wireless device and indicates whether WEP data encryption is activated (WEP). |
| Refresh  | Click <b>Refresh</b> to scan for available wireless device(s) within transmission range.                                                                                               |

# Chapter 5 Basic Wireless LAN Setup

This chapter shows you how to configure the **Setup** screen.

### 5.1 Overview

The **Setup** screen allows you to configure basic wireless LAN and MAC address cloning settings. Click the **Setup** tab in the navigation panel to display the screen as shown.

### 5.1.1 Basic Wireless LAN Configuration

To configure basic wireless LAN settings, click **Setup** in the navigation panel to display the screen as shown.

|                               | Info Sotup Socurity Admin                                                                                                    |
|-------------------------------|----------------------------------------------------------------------------------------------------|
| Basic Wireless                | On this page you can configure the basic 802.11g wireless settings.                                                                                                    |
| Wireless Mode:                | Infrastructure 💌                                                                                                    |
|                               | Select 'Infrastructure' to connect to a wireless access point, select 'Ad-hoc' to connect to another adapter or wireless station.                                                                                                    |
| Wireless Network Name (SSID): | any                                                                                                    |
|                               | This is the name of the wireless access point that this adapter<br>will associate to. Leave this field blank to associate to any<br>access point.                                                                                                    |
| Channel:                      | 6                                                                                                    |
|                               | This is the radio channel that is used in ad-hoc mode. This<br>setting has no effect in infrastructure mode. If you experience<br>interference (e.g. lost connections or slow data transfers) you<br>may need to try different channels to see which is the best.                                                                                                    |
| Transmission Rate (Mbps):     | Auto                                                                                                    |
|                               | This is the speed at which the adapter will transmit data.<br>Normally you should select 'Auto' here, although if your wireless<br>network is unusually noisy or quiet you may which to use a fixed<br>low or high rate.                                                                                                    |
| 802.11 Mode:                  | 802.11g Only 💌                                                                                                    |
|                               | Select "Mixed" for support of a mixed-mode network. Mixed-<br>mode networks support existing and slower 802.11b 11 Mbps<br>devices. Mixed-mode networks also support newer and faster<br>802.11g 54 Mbps devices, but note that these devices will not<br>operate at their peak performance levels.                                                                               |
|                               | Select "802.11g Only" for support of the a single-mode, high-<br>speed (802.11g only) network. A high-speed single-mode network<br>will only support newer and faster 802.11g 54 Mbps devices,<br>where these devices will operate at their peak performance levels.<br>802.11b 11 Mbps devices are excluded from this high-speed<br>single-mode network and will not be operate. |
| MAC Clone                     |                                                                                                    |
| Cloning Mode:                 | Enable 💌 💿 Auto O Manual                                                                                                    |
|                               | Enter MAC Address: 00:00:00:00:00                                                                                                    |
|                               | When in Auto mode, the adapter will use the MAC Address of<br>the device connected to the Ethernet port. Choose Manual if<br>more than one device will be connected to the adapter and you<br>want to clone the MAC Address of a specific device.                                                                                                    |
|                               | Apply Cancel                                                                                                    |

Figure 5-1 Web Configurator: Setup: Basic Wireless

The following table describes the related labels in this screen.

| LABEL                              | DESCRIPTION                                                                                                    |
|------------------------------------|----------------------------------------------------------------------------------------------------|
| Basic Wireless                     |                                                                                                    |
| Wireless Mode                      | Select Infrastructure or Ad-Hoc from the drop-down list box.                                                                                                    |
|                                    | Select Infrastructure to associate to an AP.                                                                                                    |
|                                    | Select <b>Ad-Hoc</b> to associate to a peer computer.                                                                                                    |
| Wireless<br>Network Name<br>(SSID) | Enter the SSID (Service Set ID) of the wireless network to which you want to associate. To associate to an ad-hoc network, you must enter the same SSID as the peer computer.                             |
|                                    | Enter <b>Any</b> to associate to or roam between any infrastructure wireless networks. This is the default setting.                                                                                       |
| Channel                            | This field is applicable when you select Ad-Hoc in the Wireless Mode field.                                                                                                    |
|                                    | Select the channel number from the drop-down list box. To associate to an ad-hoc network, you must use the same channel as the peer computer.                                                             |
| Transmission<br>Rate (Mbps)        | Select a transmission speed from the drop-down list box. Choose from Auto (default), 1Mbps, 2Mbps, 5.5Mbps, 6Mbps, 9Mbps, 11Mbps, 12Mbps, 18Mbps, 24Mbps, 36Mbps, 48Mbps and 54Mbps.                      |
| 802.11 Mode                        | Select <b>Mix Mode</b> to set the ZyAIR to operate in a wireless network with both IEEE802.11b and IEEE802.11g wireless devices.                                                                          |
|                                    | Select <b>802.11g Only</b> to set the ZyAIR to operate in a wireless network with only IEEE802.11g wireless devices. If you select this, the ZyAIR may not communicate with IEEE802.11b wireless devices. |
| ОК                                 | Click <b>OK</b> to save the changes.                                                                                                    |
| Cancel                             | Click Cancel to discard all the changes.                                                                                                    |

### Table 5-1 Web Configurator: Setup: Basic Wireless

### 5.1.2 LAN MAC Address Cloning

Every Ethernet device has a unique MAC (Media Access Control) address. The MAC address is assigned at the factory and consists of six pairs of hexadecimal characters, for example, 00:A0:C5:00:00:02.

You can configure the LAN port's MAC address by either using the factory default or cloning the MAC address from a computer on your LAN.

To set the LAN MAC address, click **Setup** in the navigation panel and scroll down to the bottom of the screen.

|                               | Info Setup Security Admin                                                                                                    |
|-------------------------------|----------------------------------------------------------------------------------------------------|
| Basic Wireless                | On this page you can configure the basic 802.11g wireless settings.                                                                                                    |
| Wireless Mode:                | Infrastructure -                                                                                                    |
|                               | Select 'Infrastructure' to connect to a wireless access point, select 'Ad-hoc' to connect to another adapter or wireless station.                                                                                                    |
| Wireless Network Name (SSID): | any                                                                                                    |
|                               | This is the name of the wireless access point that this adapter<br>will associate to. Leave this field blank to associate to any<br>access point.                                                                                                    |
| Channel:                      | 6 💌                                                                                                    |
|                               | This is the radio channel that is used in ad-hoc mode. This<br>setting has no effect in infrastructure mode. If you experience<br>interference (e.g. lost connections or slow data transfers) you<br>may need to try different channels to see which is the best.                                                                                                    |
| Transmission Rate (Mbps):     | Auto                                                                                                    |
|                               | This is the speed at which the adapter will transmit data.<br>Normally you should select 'Auto' here, although if your wireless<br>network is unusually noisy or quiet you may which to use a fixed<br>low or high rate.                                                                                                    |
| 802.11 Mode:                  | 802.11g Only 💌                                                                                                    |
|                               | Select "Mixed" for support of a mixed-mode network. Mixed-<br>mode networks support existing and slower 802.11b 11 Mbps<br>devices. Mixed-mode networks also support newer and faster<br>802.11g 54 Mbps devices, but note that these devices will not<br>operate at their peak performance levels.                                                                               |
|                               | Select "802.11g Only" for support of the a single-mode, high-<br>speed (802.11g only) network. A high-speed single-mode network<br>will only support newer and faster 802.11g 54 Mbps devices,<br>where these devices will operate at their peak performance levels.<br>802.11b 11 Mbps devices are excluded from this high-speed<br>single-mode network and will not be operate. |
| MAC Clone                     |                                                                                                    |
| Cloning Mode:                 | Enable 💌 💿 Auto O Manual                                                                                                    |
|                               | Enter MAC Address: 00:00:00:00:00                                                                                                    |
|                               | When in Auto mode, the adapter will use the MAC Address of<br>the device connected to the Ethernet port. Choose Manual if<br>more than one device will be connected to the adapter and you<br>want to clone the MAC Address of a specific device.                                                                                                    |
|                               | Apply Cancel                                                                                                    |

Figure 5-2 Web Configurator: Setup: MAC Clone

The following table describes the related labels in this screen.

| LABEL                | DESCRIPTION                                                                                                    |
|----------------------|----------------------------------------------------------------------------------------------------|
| MAC Clone            |                                                                                                    |
| Cloning Mode         | Select Enable to activate MAC address clone. Otherwise, select Disable.                                                                       |
| Auto                 | Select this option to set the ZyAIR to automatically clone or copy the MAC address of the Ethernet device connected to the LAN port.          |
| Manual               | Select this option to manually enter the MAC address.                                                                                         |
| Enter MAC<br>Address | This field is applicable when you select <b>Manual</b> .<br>Enter the MAC address of the Ethernet device on the LAN whose MAC you are cloning |
| ОК                   | Click <b>OK</b> to save the changes.                                                                                                    |
| Cancel               | Click <b>Cancel</b> to discard all the changes.                                                                                               |

### Table 5-2 Web Configurator: Setup: MAC Clone

# Chapter 6 Wireless LAN Security Setup

This chapter shows you how to configure wireless LAN security using the Security screen.

### 6.1 About Wireless LAN Security

Wireless LAN security is vital to your network to protect wireless communication between wireless clients and the wired network.

The figure below shows the possible wireless security levels on your ZyAIR. EAP (Extensible Authentication Protocol) is used for authentication and utilizes dynamic WEP key exchange. It requires interaction with a RADIUS (Remote Authentication Dial-In User Service) server either on the WAN or your LAN to provide authentication service for wireless stations.

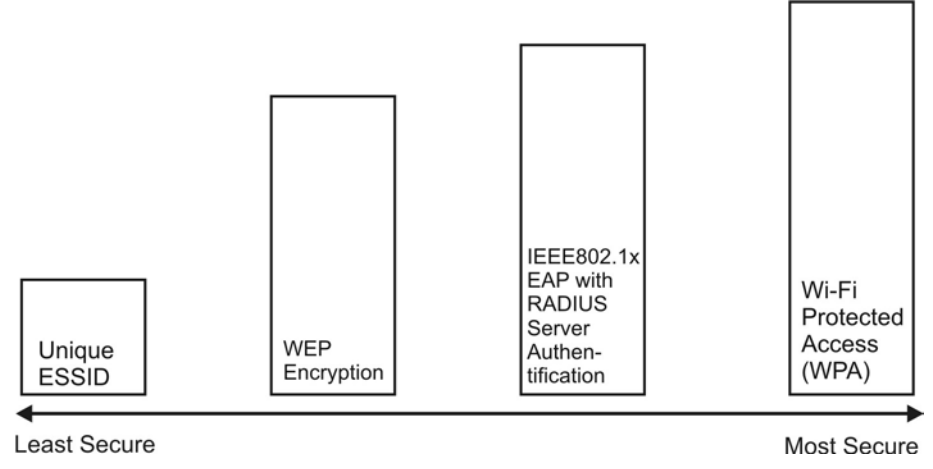

### Figure 6-1 Wireless LAN Security Levels

Configure the wireless LAN security using the **Security** screen. If you do not enable any wireless security on your ZyAIR, communication between the ZyAIR and the wired network is accessible to any wireless networking device that is in the coverage area.

## Make sure the security settings are the same on the ZyAIR and the intermediary AP and/or your network security server device.

### 6.1.1 Data Encryption with WEP

WEP (Wired Equivalent Privacy) encryption scrambles all data packets transmitted between the ZyAIR and the AP or other wireless stations to keep network communications private. Both the wireless clients and the access points must use the same WEP key for data encryption and decryption.

There are two ways to create WEP keys in your ZyAIR.

• Automatic WEP key generation based on a "password phrase" called a passphrase. The passphrase is case sensitive. You must use the same passphrase for all WLAN adapters with this feature in the same WLAN.

For WLAN adapters without the passphrase feature, you can still take advantage of this feature by writing down the four automatically generated WEP keys from the **Security** screen of the ZyAIR Navigator and entering them manually as the WEP keys in the other WLAN adapter(s).

• Enter the WEP keys manually.

Your ZyAIR allows you to configure up to four 64-bit or 128-bit WEP keys but only one key can be enabled at any one time.

### 6.1.2 IEEE 802.1x

The IEEE 802.1x standard outlines enhanced security methods for both the authentication of wireless stations and encryption key management. Authentication can be done using an external RADIUS server.

#### **EAP** Authentication

EAP (Extensible Authentication Protocol) is an authentication protocol that runs on top of the IEEE802.1x transport mechanism in order to support multiple types of user authentication. By using EAP to interact with an EAP-compatible RADIUS server, an access point helps a wireless station and a RADIUS server perform authentication.

The type of authentication you use depends on the RADIUS server and an intermediary AP(s) that supports IEEE802.1x. The ZyAIR supports EAP-TLS, EAP-TTLS and EAP-MD5. Refer to the *Types of EAP Authentication* appendix for descriptions.

For EAP-TLS and EAP-TTLS authentication types, you must first have a wired connection to the network and obtain the certificate(s) from a certificate authority (CA). A certificate (also called digital IDs) can be used to authenticate users and a CA issues certificates and guarantees the identity of each certificate owner.

#### **Dynamic WEP Key Exchange**

An AP maps a unique key that is generated with the RADIUS server. This key expires when the wireless connection times out, disconnects or reauthentication times out. A new WEP key is generated each time reauthentication is performed.

If this feature is enabled, it is not necessary to configure a default WEP encryption key in the **Security** configuration screen. You may still configure and store keys here, but they will not be used while Dynamic WEP is enabled.

To use Dynamic WEP, enable and configure the RADIUS server and enable dynamic WEP key exchange in the **Security** configuration screen. Ensure that the ZyAIR's EAP type is configured to either **TLS** or **TTLS**.

The **MD5** EAP type does not support dynamic WEP key exchange. You must configure the WEP keys for data encryption.

### 6.1.3 WPA

Wi-Fi Protected Access (WPA) is a subset of the IEEE 802.11i security specification draft. Key differences between WPA and WEP are user authentication and improved data encryption.

### **User Authentication**

WPA applies IEEE 802.1x and Extensible Authentication Protocol (EAP) to authenticate wireless clients using an external RADIUS database.

Therefore, if you don't have an external RADIUS server you should use WPA-PSK (WPA -Pre-Shared Key) that only requires a single (identical) password entered into each access point, wireless gateway and wireless client. As long as the passwords match, a client will be granted access to a WLAN.

### Encryption

WPA improves data encryption by using Temporal Key Integrity Protocol (TKIP), Message Integrity Check (MIC) and IEEE 802.1x.

Temporal Key Integrity Protocol (TKIP) uses 128-bit keys that are dynamically generated and distributed by the authentication server. It includes a per-packet key mixing function, a Message Integrity Check (MIC) named Michael, an extended initialization vector (IV) with sequencing rules, and a re-keying mechanism.

TKIP regularly changes and rotates the encryption keys so that the same encryption key is never used twice. The RADIUS server distributes a Pairwise Master Key (PMK) key to the AP that then sets up a key hierarchy and management system, using the pair-wise key to dynamically generate unique data encryption keys to encrypt every data packet that is wirelessly communicated between the AP and the wireless clients. This all happens in the background automatically.

The Message Integrity Check (MIC) is designed to prevent an attacker from capturing data packets, altering them and resending them. The MIC provides a strong mathematical function in which the receiver and the transmitter each compute and then compare the MIC. If they do not match, it is assumed that the data has been tampered with and the packet is dropped.

By generating unique data encryption keys for every data packet and by creating an integrity checking mechanism (MIC), TKIP makes it much more difficult to decode data on a Wi-Fi network than WEP, making it difficult for an intruder to break into the network.

The encryption mechanisms used for WPA and WPA-PSK are the same. The only difference between the two is that WPA-PSK uses a simple common password, instead of user-specific credentials. The common-password approach makes WPA-PSK susceptible to brute-force password-guessing attacks but it's still an improvement over WEP as it employs an easier-to-use, consistent, single, alphanumeric password.

### 6.1.4 WPA-PSK Application Example

A WPA-PSK application looks as follows.

- **Step 1.** First enter identical passwords into the AP and all wireless clients. The Pre-Shared Key (PSK) must consist of between 8 and 63 ASCII characters (including spaces and symbols).
- **Step 2.** The AP checks each client's password and (only) allows it to join the network if it matches its password.
- Step 3. The AP derives and distributes keys to the wireless clients.
- **Step 4.** The AP and wireless clients use the TKIP encryption process to encrypt data exchanged between them.

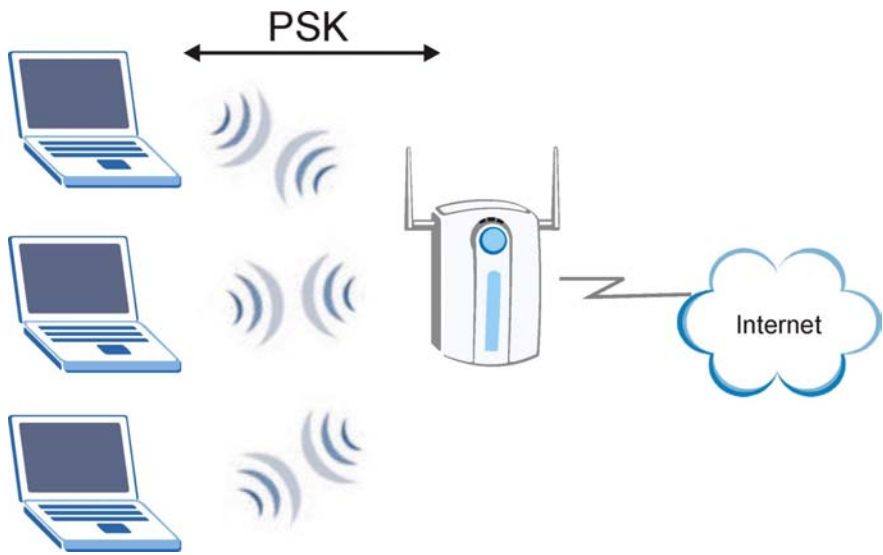

Figure 6-2 WPA - PSK Authentication

### 6.1.5 WPA with RADIUS Application Example

You need the IP address of the RADIUS server, its port number (default is 1812), and the RADIUS shared secret. A WPA application example with an external RADIUS server looks as follows. "A" is the RADIUS server. "DS" is the distribution system.

- Step 1. The AP passes the wireless client's authentication request to the RADIUS server.
- **Step 2.** The RADIUS server then checks the user's identification against its database and grants or denies network access accordingly.
- **Step 3.** The RADIUS server distributes a Pairwise Master Key (PMK) key to the AP that then sets up a key hierarchy and management system, using the pair-wise key to dynamically generate unique

data encryption keys to encrypt every data packet that is wirelessly communicated between the AP and the wireless clients.

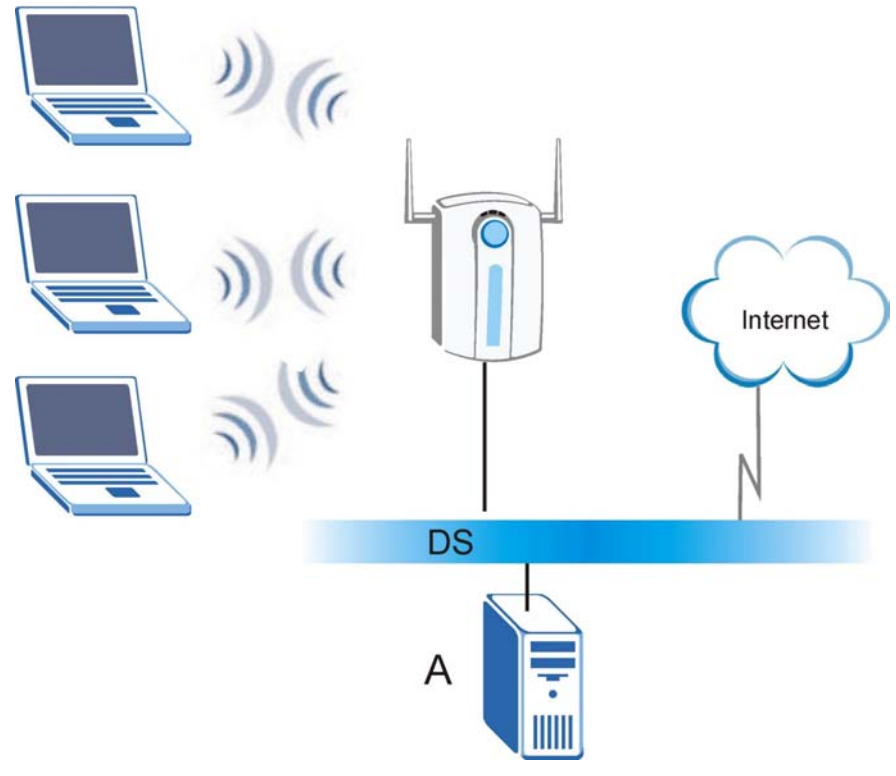

Figure 6-3 WPA with RADIUS Application Example

### 6.2 Activate/Deactivate Wireless LAN Security

Refer to Section 6.1 for more information on WEP data encryption.

To activate or deactivate WLAN security, click the **Security** tab in the navigation panel to display the screen as shown next.

|                        | Info                                                                                  | Setup                                                                               | Security                                                                                            | Admin                                                                                                    |
|------------------------|---------------------------------------------------------------------------------------|-------------------------------------------------------------------------------------|----------------------------------------------------------------------------------------------------|----------------------------------------------------------------------------------------------------|
| Security               | On this pa<br>options.                                                                | ge you car                                                                          | n set the 802.                                                                                      | 11g security and encryption                                                                                                    |
| Security Configuration | WEP is th<br>enter the s<br>64 bit keys<br>128 bit key<br>hex digit is<br>you leave a | e wireless<br>same key(s<br>s you must<br>ys you mus<br>s either a n<br>a key box l | encryption st<br>) into the ada<br>enter 10 hex<br>st enter 26 he<br>umber from 0<br>blank then thi | andard. To use it you must<br>pter and the access point. For<br>digits into each key box. For<br>x digits into each key box. A<br>to 9 or a letter from A to F. If<br>s means a key of all zeros. |
| Enable Security:       | C Enabl                                                                               | e ©Dis                                                                              | sable                                                                                               |                                                                                                    |
|                        | Select 'En<br>WEP, also<br>enabled                                                    | able' to ena<br>o set Authe                                                         | able Security.<br>Intication to "                                                                   | For the most secure use of<br>Shared Key" when WEP is                                                                                                    |
| Security:              | Edit                                                                                  | Security                                                                            | Settings                                                                                            |                                                                                                    |
|                        |                                                                                       |                                                                                     |                                                                                                    | Apply Cancel                                                                                                    |

Figure 6-4 Web Configurator: Security

The following table describes the labels in this screen.

#### Table 6-1 Web Configurator: Security

| LABEL           | DESCRIPTION                                                                                                    |
|-----------------|----------------------------------------------------------------------------------------------------|
| Enable Security | Select <b>Enable</b> to activate WEP data encryption. Otherwise select <b>Disable</b> to deactivate it.                                      |
| Security        | Click <b>Edit Security Settings</b> to set the security settings. A configuration screen displays as shown. A configuration screen displays. |
| ОК              | Click <b>OK</b> to save the changes.                                                                                                    |
| Cancel          | Click <b>Cancel</b> to discard all the changes.                                                                                              |

### 6.3 Configuring WEP Encryption Keys

The WEP keys are used to encrypt communication before it is transmitted. The values for the keys must be set up exactly the same on the APs or other peer ad-hoc wireless computers as they are on the ZyAIR.

To set up WEP encryption keys, click **Edit Security Settings** in the **Security** screen (see *Figure 6-4*). The **Security** configuration screen varies depending on what you select in the **Security Mode** field.

| Security                                                       |                                                                                                    |
|----------------------------------------------------------------|----------------------------------------------------------------------------------------------------|
| Make sure that all<br>level and Key, as<br>olick the Refresh t | wireless devices on your 2.4GHz (802.11g) network are using the same encryption<br>Jefined below. If this page doesn't refresh automatically after you click Apply, then<br>utton of your web browser. |
| Mode:                                                          |                                                                                                    |
| Default<br>Transmit<br>Key:                                    | © 1 C 2 C 3 C 4                                                                                                    |
| WEP<br>Encryption:                                             | 64-bit WEP 💌                                                                                                    |
| Passphrase:                                                    | Generate                                                                                                    |
| Key 1:                                                         |                                                                                                    |
| Key 3:                                                         |                                                                                                    |
| Key 4:                                                         |                                                                                                    |
|                                                                | Apply                                                                                                    |

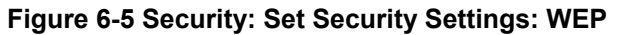

The following table describes the labels in this screen.

### Table 6-2 Security: Set Security Settings: WEP

| LABEL                | DESCRIPTION                                                                                                    |
|----------------------|----------------------------------------------------------------------------------------------------|
| Security Mode        | Select <b>WEP</b> from the drop-down list box to use WEP key encryption.                                                                                                    |
| Default Transmit Key | Select one of the WEP keys to use for data encryption/decryption.<br>Make sure the ZyAIR uses the same WEP key as the access point/wireless<br>station(s).                                                                                                    |
| WEP Encryption       | Select either <b>64bit-WEP</b> or <b>128bit-WEP</b> from the drop-down list box and set the related fields.                                                                                                    |
| Passphrase           | To automatically generate the WEP keys based on a pass phrase, enter the pass phrase in the field provided and click <b>Generate</b> . The ZyAIR automatically generates four different WEP keys and displays them in the key fields below. Write down the automatically generated WEP keys in and use them to manually set the WEP keys in other WLAN adapters. |
|                      | The passphrase is case-sensitive. You must use the same passphrase for all wireless LAN adapters with this feature in the same WLAN.                                                                                                    |

| LABEL   | DESCRIPTION                                                                                                    |  |  |
|---------|----------------------------------------------------------------------------------------------------|--|--|
| Key 1 4 | Enter the WEP keys in the fields provided.                                                                                                    |  |  |
|         | If you select <b>64bit</b> in the <b>WEP Encryption</b> field, enter 10 hexadecimal digits in the range of "A-F", "a-f" and "0-9" (e.g. 11AA22BB33).                          |  |  |
|         | If you select <b>128bit</b> in the <b>WEP Encryption</b> field, enter 26 hexadecimal digits in the range of "A-F", "a-f" and "0-9" (for example, 00112233445566778899AABBCC). |  |  |
|         | The values for the WEP keys must be set up exactly the same on all wireless devices in the same wireless LAN.                                                                 |  |  |
|         | ASCII WEP key is case sensitive.                                                                                                    |  |  |
| Apply   | Click <b>Apply</b> to save the changes.                                                                                                    |  |  |

### Table 6-2 Security: Set Security Settings: WEP

### 6.4 Configuring IEEE802.1x

The following sections describe how to configure IEEE802.1x security with various authentication methods.

To set the IEEE802.1x WLAN security, select **802.1x** in the **Security Mode** field in the **Security** configuration screen.

### 6.4.1 IEEE802.1x with MD5

Follow the steps below to configure IEEE802.1x security with MD5EAP authentication type.

- **Step 1.** Select **802.1x** in the **Security Mode** field in the **Security** configuration screen.
- Step 2. Select MD5 in the EAP Type field. A screen displays as shown.

| Security                                                         |                                                                                                    |
|------------------------------------------------------------------|----------------------------------------------------------------------------------------------------|
| Make sure that all<br>level and Key, as o<br>click the Refresh b | wireless devices on your 2.40Hz (802.11g) network are using the same encryption<br>defined below. If this page doesn't refresh automatically after you click Apply, then<br>utton of your web browser. |
| Security<br>Mode:                                                | 802.1x                                                                                                    |
| ЕАР Туре:                                                        | MD5 💌                                                                                                    |
| Cipher Type:                                                     | None                                                                                                    |
| Default<br>Transmit Key                                          | © 1 C 2 C 3 C 4                                                                                                    |
| WEP<br>Encryption                                                | 64-bit WEP 💌                                                                                                    |
| Passphrase                                                       | Generate                                                                                                    |
| Key 1                                                            | 000000000                                                                                                    |
| Key 2                                                            | 00000000                                                                                                    |
| Key 3                                                            | 00000000                                                                                                    |
| Key 4                                                            | 000000000                                                                                                    |
| User ID:                                                         |                                                                                                    |
| Password:                                                        |                                                                                                    |
|                                                                  |                                                                                                    |
|                                                                  | Apply Re-Authenticate View Log                                                                                                    |

### Figure 6-6 Security: Set Security Settings: IEEE802.1x: MD5

The following table describes the related labels in this screen.

#### Table 6-3 Security: Set Security Settings: IEEE802.1x: MD5

| LABEL          | DESCRIPTION                                                                                                    |
|----------------|----------------------------------------------------------------------------------------------------|
| Security Mode  | Select 802.1x from the drop-down list box.                                                                                                    |
| ЕАР Туре       | Select <b>MD5</b> as the EAP type.                                                                                                    |
| Cipher Type    | This read-only field shows whether dynamic WEP key exchange is activated.<br>When you select <b>MD5</b> in the <b>EAP Type</b> field, this field displays <b>None</b> .<br>When you select <b>TLS</b> or <b>TTLS</b> in the <b>EAP Type</b> field, this field displays <b>Dynamic WEP</b> . |
| WEP Encryption | Refer to Table 6-2 for WEP encryption related field descriptions.                                                                                                    |

| LABEL           | DESCRIPTION                                                                    |
|-----------------|--------------------------------------------------------------------------------|
| User ID         | Enter a user name of your network account provided by a network administrator. |
| Password        | Enter the password associated with the user name above.                        |
| Apply           | Click Apply to save the changes.                                               |
| Re-Authenticate | Click <b>Re-Authenticate</b> to gain access to the wireless/wired network.     |
| View Log        | Click View Log to see the log screen.                                          |

### 6.4.2 IEEE802.1x with TLS

# You must first have a wired connection to a network and obtain the certificate(s) from a certificate authority (CA). Consult your network administrator for more information.

Follow the steps below to configure IEEE802.1x security with TLS EAP authentication type.

- Step 1. Select 802.1x in the Security Mode field in the Security configuration screen.
- **Step 2.** Select **TLS** in the **EAP Type** field. A screen displays as shown.

| Security                                                       |                                                                                                    |
|----------------------------------------------------------------|----------------------------------------------------------------------------------------------------|
| Make sure that all<br>level and Key, as<br>click the Refresh t | wireless devices on your 2.40Hz (802.11g) network are using the same encryption<br>defined below. If this page doesn't refresh automatically after you click Apply, then<br>utton of your web browser. |
| Security<br>Mode:                                              | 802.1x 💌                                                                                                    |
| ЕАР Туре:                                                      | TLS 🔽                                                                                                    |
| Cipher Type:                                                   | Dynamic WEP Key                                                                                                    |
| User ID:                                                       |                                                                                                    |
| User<br>Certificate:                                           | Select the User Certificate (in PKCS#12 format) file to upload<br>(User Certificate not loaded.)<br>Browse Upload                                                                                      |
| Root<br>Certificate:                                           | Select the Root Certificate(in DER format) file to upload<br>(Root Certificate not loaded.)<br>Browse Upload                                                                                           |
|                                                                | Apply Re-Authenticate View Log                                                                                                    |

Figure 6-7 Security: Set Security Settings: IEEE802.1x: TLS

The following table describes the related labels in this screen.

#### Table 6-4 Security: Set Security Settings: IEEE802.1x: TLS

| LABEL               | DESCRIPTION                                                                                                    |
|---------------------|----------------------------------------------------------------------------------------------------|
| Security Mode       | Select 802.1x from the drop-down list box.                                                                                                    |
| ЕАР Туре            | Select <b>TLS</b> as the EAP type.                                                                                                    |
| Cipher Type         | This read-only field shows whether dynamic WEP key exchange is activated.<br>When you select <b>MD5</b> in the <b>EAP Type</b> field, this field displays <b>None</b> .<br>When you select <b>TLS</b> or <b>TTLS</b> in the <b>EAP Type</b> field, this field displays <b>Dynamic WEP</b> . |
| User ID             | Enter a user name.<br>This is the user name that you or an administrator set up on the RADIUS server.                                                                                                    |
| User<br>Certificate | Specify the location and name of the user certificate or click <b>Browse</b> to locate it. Click <b>Upload</b> to import the certificate.                                                                                                    |

Table 6-4 Security: Set Security Settings: IEEE802.1x: TLS

| LABEL               | DESCRIPTION                                                                                                    |
|---------------------|----------------------------------------------------------------------------------------------------|
| Root<br>Certificate | Specify the location and name of the root certificate or click <b>Browse</b> to locate it. Click <b>Upload</b> to import the certificate. |
| Apply               | Click Apply to save the changes.                                                                                                    |
| Re-<br>Authenticate | Click <b>Re-Authenticate</b> to gain access to the wireless/wired network.                                                                |
| View Log            | Click View Log to see the log screen.                                                                                                    |

### 6.4.3 IEEE802.1x with TTLS

You must first have a wired connection to a network and obtain the certificate(s) from a certificate authority (CA). Consult your network administrator for more information.

Follow the steps below to configure IEEE802.1x security with TTLS EAP authentication type.

- **Step 1.** Select **802.1x** in the **Security Mode** field in the **Security** configuration screen.
- Step 2. Select TLS in the EAP Type field. A screen displays as shown.

| Security                                                             |                                                                                                    |
|----------------------------------------------------------------------|----------------------------------------------------------------------------------------------------|
| Make sure that all w<br>level and Key, as do<br>click the Refresh bu | ireless devices on your 2.40Hz (802.11g) network are using the same encryption<br>efined below. If this page doesn't refresh automatically after you olick Apply, then<br>itton of your web browser. |
| Security<br>Mode:                                                    | 802.1x                                                                                                    |
| ЕАР Туре:                                                            |                                                                                                    |
| Cipher Type:                                                         | Dynamic WEP Key                                                                                                    |
| User ID:                                                             |                                                                                                    |
| Password:                                                            |                                                                                                    |
|                                                                      | Select the Root Certificate(in DER format) file to upload<br>(Root Certificate not loaded )                                                                                                    |
| Root<br>Certificate:                                                 | Browse Upload                                                                                                    |
|                                                                      |                                                                                                    |
|                                                                      | Apply Re-Authenticate View Log                                                                                                    |

### Figure 6-8 Security: Set Security Settings: IEEE802.1x: TTLS

The following table describes the related labels in this screen.

### Table 6-5 Security: Set Security Settings: IEEE802.1x: TTLS

| LABEL               | DESCRIPTION                                                                                                    |
|---------------------|----------------------------------------------------------------------------------------------------|
| Security<br>Mode    | Select 802.1x from the drop-down list box.                                                                                                    |
| EAP Type            | Select <b>TTLS</b> as the EAP type.                                                                                                    |
| Cipher Type         | This read-only field shows whether dynamic WEP key exchange is activated.<br>When you select <b>MD5</b> in the <b>EAP Type</b> field, this field displays <b>None</b> .<br>When you select <b>TLS</b> or <b>TTLS</b> in the <b>EAP Type</b> field, this field displays <b>Dynamic WEP</b> . |
| User ID             | Enter a user name.<br>This is the user name that you or an administrator set up on the RADIUS server.                                                                                                    |
| Password            | Enter the password associated with the user name above.                                                                                                    |
| Root<br>Certificate | Specify the location and name of the root certificate or click <b>Browse</b> to locate it. Click <b>Upload</b> to import the certificate.                                                                                                    |

Table 6-5 Security: Set Security Settings: IEEE802.1x: TTLS

| LABEL               | DESCRIPTION                                                                |
|---------------------|----------------------------------------------------------------------------|
| Apply               | Click <b>Apply</b> to save the changes.                                    |
| Re-<br>Authenticate | Click <b>Re-Authenticate</b> to gain access to the wireless/wired network. |
| View Log            | Click View Log to see the log screen.                                      |

### 6.5 Configuring WPA

The following sections describe how to configure WPA security with various authentication methods.

To set the IEEE802.1x WLAN security, select **WPA** in the **Security Mode** field in the **Security** configuration screen.

### 6.5.1 WPA with TLS

You must first have a wired connection to a network and obtain the certificate(s) from a certificate authority (CA). Consult your network administrator for more information.

Follow the steps below to configure WPA security with TLS EAP authentication type.

- Step 1. Select WPA in the Security Mode field in the Security configuration screen.
- **Step 2.** Select **TLS** in the **EAP Type** field. A screen displays as shown.

| Security                                                           |                                                                                                    |
|--------------------------------------------------------------------|----------------------------------------------------------------------------------------------------|
| Make sure that all v<br>level and Key, as d<br>click the Refresh b | wireless devices on your 2.4GHz (802.11g) network are using the same encryption<br>efined below. If this page doesn't refresh automatically after you click Apply, then<br>utton of your web browser. |
| Security<br>Mode:                                                  | WPA                                                                                                    |
| ЕАР Туре:                                                          | TLS -                                                                                                    |
| WPA<br>Algorithms:                                                 | ткір                                                                                                    |
| User ID:                                                           |                                                                                                    |
| User<br>Certificate:                                               | Select the User Certificate(in PKCS#12 format) file to upload<br>(User Certificate not loaded.)<br>Browse Upload                                                                                      |
| Root                                                               | Select the Root Certificate(in DER format) file to upload<br>(Root Certificate not loaded.)<br>Browse                                                                                                 |
| CO MINUCO                                                          |                                                                                                    |
|                                                                    | Apply Re-Authenticate View Log                                                                                                    |

Figure 6-9 Security: Set Security Settings: WPA: TLS

The following table describes the labels in this screen.

#### Table 6-6 Security: Set Security Settings: WPA: TLS

| LABEL               | DESCRIPTION                                                                                                    |
|---------------------|----------------------------------------------------------------------------------------------------|
| Security<br>Mode    | Select <b>WPA-PSK</b> from the drop-down list box.                                                                                                    |
| ЕАР Туре            | Select <b>TTLS</b> as the EAP type.                                                                                                    |
| WPA<br>Algorithm    | <b>WPA</b> and <b>WPA-PSK</b> use the same Temporal Key Integrity Protocol ( <b>TKIP</b> ) authentication algorithm. Refer to the <i>User Authentication</i> section for more information. |
| User ID             | Enter a user name.<br>This is the user name that you or an administrator set up on the RADIUS server.                                                                                      |
| User<br>Certificate | Specify the location and name of the user certificate or click <b>Browse</b> to locate it. Click <b>Upload</b> to import the certificate.                                                  |

#### Table 6-6 Security: Set Security Settings: WPA: TLS

| LABEL               | DESCRIPTION                                                                                                    |  |
|---------------------|----------------------------------------------------------------------------------------------------|--|
| Root<br>Certificate | Specify the location and name of the root certificate or click <b>Browse</b> to locate it. Click <b>Upload</b> to import the certificate. |  |
| Apply               | Click Apply to save the changes.                                                                                                    |  |
| Re-<br>Authenticate | Click <b>Re-Authenticate</b> to gain access to the wireless/wired network.                                                                |  |
| View Log            | Click View Log to see the log screen.                                                                                                    |  |

### 6.5.2 WPA with TTLS

#### You must first connect to the wired network using an Ethernet cable and obtain the certificate(s) from a certificate authority (CA). Consult your network administrator for more information.

Follow the steps below to configure WPA security with TTLS EAP authentication type.

- **Step 1.** Select **WPA** in the **Security Mode** field in the **Security** configuration screen.
- **Step 2.** Select **TTLS** in the **EAP Type** field. A screen displays as shown.

| Security                                                                                 |                                                                                                    |
|------------------------------------------------------------------------------------------|----------------------------------------------------------------------------------------------------|
| Make sure that all w<br>level and Key, as d<br>click the Refresh bu<br>Security<br>Mode: | ireless devices on your 2.4GHz (802.11g) network are using the same encryption<br>effined below. If this page doesn't refresh automatically after you click Apply, then<br>tton of your web browser. |
| EAP Type:<br>WPA<br>Algorithms:<br>User ID:<br>Password:<br>Root<br>Certificate:         | TTLS  TKIP Select the Root Certificate(in DER format) file to upload (Root Certificate not loaded.) Browse Upload                                                                                    |
|                                                                                          | Apply Re-Authenticate View Log                                                                                                    |

### Figure 6-10 Security: Set Security Settings: WPA: TTLS

The following table describes the labels in this screen.

### Table 6-7 Security: Set Security Settings: WPA: TTLS

| LABEL               | DESCRIPTION                                                                                                    |  |
|---------------------|----------------------------------------------------------------------------------------------------|--|
| Security<br>Mode    | Select <b>WPA-PSK</b> from the drop-down list box.                                                                                                    |  |
| ЕАР Туре            | Select <b>TTLS</b> as the EAP type.                                                                                                    |  |
| WPA<br>Algorithm    | <b>WPA</b> and <b>WPA-PSK</b> use the same Temporal Key Integrity Protocol ( <b>TKIP</b> ) authentication algorithm. Refer to the <i>User Authentication</i> section for more information. |  |
| User ID             | Enter a user name.<br>This is the user name that you or an administrator set up on the RADIUS server.                                                                                      |  |
| Password            | Enter the password associated with the user name above.                                                                                                    |  |
| Root<br>Certificate | Specify the location and name of the root certificate or click <b>Browse</b> to locate it. Click <b>Upload</b> to import the certificate.                                                  |  |
| Apply               | Click Apply to save the changes.                                                                                                    |  |

| LABEL               | DESCRIPTION                                                                |
|---------------------|----------------------------------------------------------------------------|
| Re-<br>Authenticate | Click <b>Re-Authenticate</b> to gain access to the wireless/wired network. |
| View Log            | Click View Log to see the log screen.                                      |

### Table 6-7 Security: Set Security Settings: WPA: TTLS

### 6.5.3 WPA-PSK

Follow the steps below to configure WPA-PSK security on the ZyAIR.

Select **WPA-PSK** in the **Security Mode** field in the **Security** configuration screen. A screen displays as shown.

| Security                                                                                                    |                       |                  |
|----------------------------------------------------------------------------------------------------|-----------------------|------------------|
| Make sure that all wireless devices on your 2.4GHz (802.11g) network are using the same encryption<br>level and Key, as defined below. If this page doesn't refresh automatically after you click Apply, then<br>click the Refresh button of your web browser. |                       |                  |
| Security<br>Mode:                                                                                                    | WPA-PSK               |                  |
| WPA<br>Algorithms:<br>WPA Shared<br>Key:                                                                                                    | ТКІР                  | (863 characters) |
|                                                                                                    | Apply Re-Authenticate | View Log         |

### Figure 6-11 Security: Set Security Settings: WPA-PSK

The following table describes the labels in this screen.

### Table 6-8 Security: Set Security Settings: WPA-PSK

| LABEL            | DESCRIPTION                                        |
|------------------|----------------------------------------------------|
| Security<br>Mode | Select <b>WPA-PSK</b> from the drop-down list box. |
| WPA<br>Algorithm | This field displays the algorithm type used.       |

| Table 6-8 See | curity: Set Secu | rity Settings: | WPA-PSK |
|---------------|------------------|----------------|---------|
|---------------|------------------|----------------|---------|

| LABEL                 | DESCRIPTION                                                                                                    |
|-----------------------|----------------------------------------------------------------------------------------------------|
| WPA Pre<br>Shared Key | The encryption mechanisms used for <b>WPA</b> and <b>WPA-PSK</b> are the same. The only difference between the two is that <b>WPA-PSK</b> uses a simple common password, instead of user-specific credentials. |
|                       | Type a pre-shared key from 8 to 63 case-sensitive ASCII characters (including spaces and symbols).                                                                                                    |
| Apply                 | Click Apply to save the changes.                                                                                                    |
| Re-<br>Authenticate   | Click <b>Re-Authenticate</b> to gain access to the wireless/wired network.                                                                                                    |
| View Log              | Click View Log to see the log screen.                                                                                                    |

### 6.6 The Log Table Screen

The Log Table screen displays the system logs. This log screen is only available when you select 802.1x, WPA or WPA-PSK in the Security Mode field in the Security configuration screen.

To view the logs, click View Log in the Security configuration screen.

| Log Table |                         |         |
|-----------|-------------------------|---------|
|           |                         | Refresh |
| No.       | Log Message             |         |
| 1         | In WPA-PSK mode         |         |
| 2         | Set Information Element |         |
|           |                         | Close   |

#### Figure 6-12 Security: Set Security Settings: Log Table

The following table describes the labels in this screen.

| <b>Table 6-9 Securit</b> | y: Set Security | y Settings: WPA-PSK |
|--------------------------|-----------------|---------------------|
|--------------------------|-----------------|---------------------|

| LABEL          | DESCRIPTION                                         |  |
|----------------|-----------------------------------------------------|--|
| Refresh        | Click <b>Refresh</b> to update this screen.         |  |
| No.            | This field displays the log entry index number.     |  |
| Log<br>Message | This field displays a brief description of the log. |  |
| Close          | Click <b>Close</b> to close this screen.            |  |

# Chapter 7 System Management and Maintenance

*This chapter shows you how to perform basic system settings and firmware upgrade using the Administration* screen.

### 7.1 Introduction

The **Administration** screen allows you to configure general system settings (such as the device name and the login password) and the LAN port settings and perform firmware upgrade.

Click the Admin tab in the navigation panel to display the Administration screen as shown next.

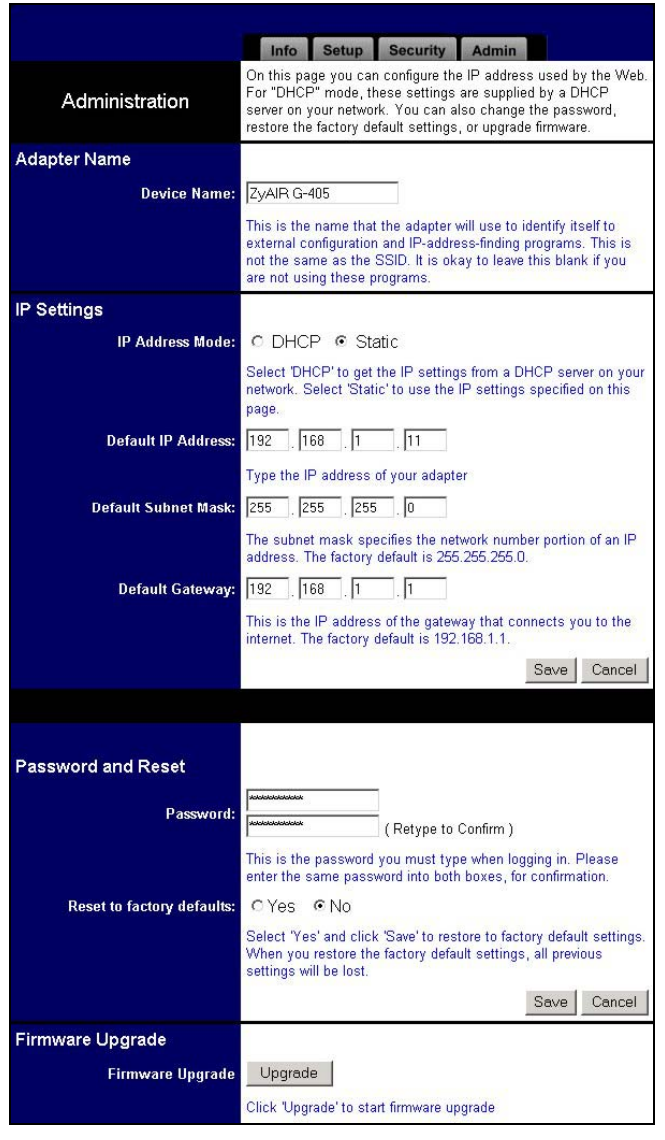

#### Figure 7-1 Web Configurator: Administration

Refer to the following sections to configure this screen.

### 7.2 Configuring the Device Name

The device name is used for identification purposes only. To set the device name, enter a descriptive name in the **Device Name** field in the **Administration** screen. Then click **Save**.

| Adapter Name |                                                                                                    |
|--------------|----------------------------------------------------------------------------------------------------|
| Devic        | e Name: ZyAIR G-405                                                                                                    |
|              | This is the name that the adapter will use to identify itself to<br>external configuration and IP-address-finding programs. This is<br>not the same as the SSID. It is okay to leave this blank if you<br>are not using these programs. |

Figure 7-2 Web Configurator: Administration: Adapter Name

### 7.3 IP Settings

Refer to Section 3.6 for background information and LAN port default settings.

To configure the LAN port on the ZyAIR, set the related fields in the Administration screen.

| IP Settings          |                                                                                                    |  |
|----------------------|----------------------------------------------------------------------------------------------------|--|
| IP Address Mode:     | O DHCP <ul> <li>Static</li> </ul>                                                                                                    |  |
|                      | Select 'DHCP' to get the IP settings from a DHCP server on your<br>network. Select 'Static' to use the IP settings specified on this<br>page. |  |
| Default IP Address:  | 192 . 168 . 1 . 11                                                                                                    |  |
|                      | Type the IP address of your adapter                                                                                                    |  |
| Default Subnet Mask: | 255 255 255 0                                                                                                    |  |
|                      | The subnet mask specifies the network number portion of an IP address. The factory default is 255.255.255.25.0.                               |  |
| Default Gateway:     | 192 . 168 . 1 . 1                                                                                                    |  |
|                      | This is the IP address of the gateway that connects you to the internet. The factory default is 192.168.1.1.                                  |  |
|                      | Save Cancel                                                                                                    |  |

Figure 7-3 Web Configurator: Administration: IP Settings

The following table describes the related labels in this screen.

#### Table 7-1 Web Configurator: Administration: IP Settings

| LABEL       | DESCRIPTION |
|-------------|-------------|
| IP Settings |             |

| Table 7-1 Web Configurator: Administration: IP Settings |                                                                                                    |  |
|---------------------------------------------------------|----------------------------------------------------------------------------------------------------|--|
| LABEL                                                   | DESCRIPTION                                                                                                    |  |
| IP Address<br>Mode                                      | Select <b>DHCP</b> to set the ZyAIR to obtain Ethernet information (such as IP address and subnet mask) from a DHCP server. |  |
|                                                         | Select <b>Static</b> to manually configure the ZyAIR to use a static (fixed) IP address. Then set the following fields.     |  |
| IP                                                      | Enter an IP address in dotted decimal notation.                                                                             |  |
| Mask                                                    | Enter the subnet mask in dotted decimal notation.                                                                           |  |
| Gateway                                                 | Enter the IP address of the gateway device in dotted decimal notation.                                                      |  |
| OK                                                      | Click <b>OK</b> to save the settings.                                                                                       |  |
|                                                         |                                                                                                    |  |

If you change the ZyAIR's IP address, you must use the new IP address if you want to access the web configurator again.

### 7.4 Changing the Administrator Login Password

Click Cancel to discard all changes.

Set the related fields in the Administration screen to change the administrator login password.

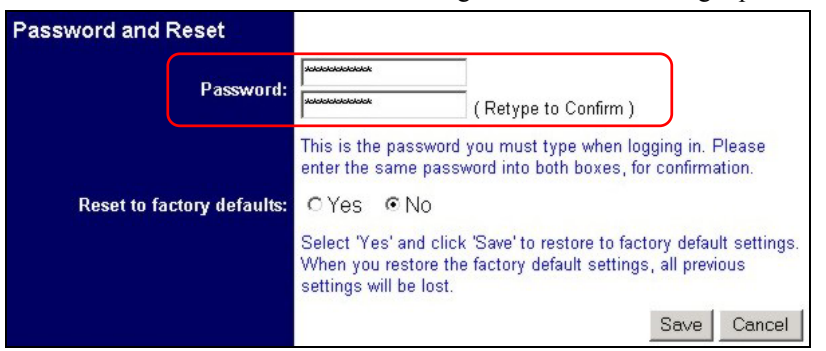

Figure 7-4 Web Configurator: Administration: Password

#### Table 7-2 Web Configurator: Administration: Password

| LABEL    | DESCRIPTION                              |
|----------|------------------------------------------|
| Password | Enter a password in the fields provided. |
| Save     | Click Save to save the settings.         |

Cancel

| LABEL  | DESCRIPTION                          |
|--------|--------------------------------------|
| Cancel | Click Cancel to discard all changes. |

#### Table 7-2 Web Configurator: Administration: Password

### 7.5 Restore Configuration

Use the Administration screen to reset the ZyAIR back to the factory default configuration.

```
All your custom configuration will be erased.
```

Follow the steps below to reset your ZyAIR.

Step 1. In the Administration screen and scroll down to Password and Reset.

| Password and Reset         |                                                                         |                                                                                               |
|----------------------------|-------------------------------------------------------------------------|-----------------------------------------------------------------------------------------------|
| <b>P</b> icesson in        | Xolololololololol                                                       |                                                                                               |
| Password:                  | Jololololololololok                                                     | (Retype to Confirm)                                                                           |
|                            | This is the passwor<br>enter the same pas                               | d you must type when logging in. Please<br>sword into both boxes, for confirmation.           |
| Reset to factory defaults: | ⊙Yes ⊙No                                                                |                                                                                               |
|                            | Select 'Yes' and clic<br>When you restore the<br>settings will be lost. | k 'Save' to restore to factory default settings.<br>ne factory default settings, all previous |
|                            |                                                                         | Save Cancel                                                                                   |

Figure 7-5 Web Configurator: Administration: Reset to Factory Defaults

Step 2. Select Yes and click Save. A warning screen displays as shown.

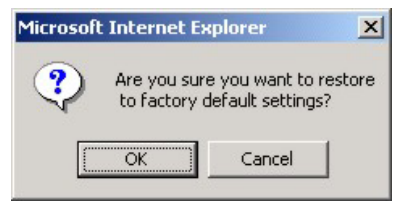

#### Figure 7-6 Reset to Factory Defaults: Confirm Screen

**Step 3.** Click **OK** to confirm. The ZyAIR restarts automatically. Wait for the ZyAIR to finish rebooting before accessing the ZyAIR again.

### 7.6 Firmware Upgrade

Make sure you have downloaded (and upzipped) the correct and latest firmware file for your ZyAIR model before uploading to the ZyAIR.

Make sure you upload the correct model firmware as uploading the wrong model firmware may damage your ZyAIR.

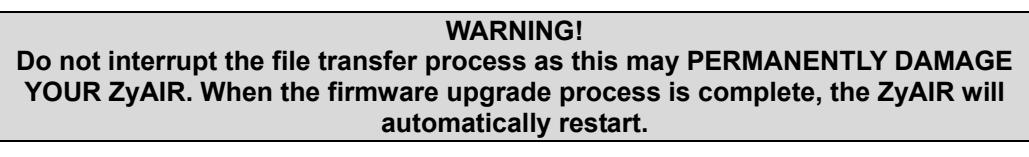

Follow the steps below to upgrade the firmware on the ZyAIR.

#### **Step 1.** In the Administration screen, click Upgrade.

| Firmware Upgrade |                                           |
|------------------|-------------------------------------------|
| Firmware Upgrade | Upgrade                                   |
|                  | Click 'Upgrade' to start firmware upgrade |

#### Figure 7-7 Web Configurator: Administration: Firmware Upgrade

Step 2. The Firmware Upgrade screen displays as shown.

| Firmware Upgrade  |                                           |
|-------------------|-------------------------------------------|
| Firmware Upgrade: | Browse<br>Please select a file to upgrade |
|                   | Click here to Start Upgrade               |

#### Figure 7-8 Web Configurator: Firmware Upgrade

- **Step 3.** Type the path and file name of the firmware file you wish to upload to the switch in the field provided or click **Browse** to locate it.
- **Step 4.** After you have specified the file, click the **Click here to Start Upgrade** button to start the file upload process.

A screen displays as shown indicating the file transfer progress.

|          | Firmware Upgrade                                                                                      |
|----------|----------------------------------------------------------------------------------------------------|
| Warning: | Upgrading firmware may take a few minutes, please don't turn off the power or press the reset button. |
|          | 81%                                                                                                   |
|          | Upgrade must NOT be interrupted !                                                                     |

Figure 7-9 Firmware Upgrade Progress

Wait for the ZyAIR to finish rebooting before accessing the web configurator again.
# Chapter 8 Troubleshooting

This chapter covers potential problems and the possible remedies. After each problem description, some instructions are provided to help you to diagnose and to solve the problem.

# 8.1 Problems Starting the ZyAIR Navigator

Table 8-1 Troubleshooting Starting ZyAIR Navigator Program

| Cannot start the ZyAIR<br>Wireless LAN Navigator | Make sure the ZyAIR is properly inserted and the LEDs are on. Refer to the <i>Quick Installation Guide</i> for the LED descriptions. |
|--------------------------------------------------|----------------------------------------------------------------------------------------------------|
|                                                  | Make sure the IP addresses and the subnet masks of your computer and the ZyAIR are in the same range.                                |
|                                                  | Install the ZyAIR in another computer.                                                                                               |
|                                                  | If the error persists, you may have a hardware problem. In this case, you should contact your local vendor.                          |

# 8.2 **Problems Communicating With Other Computers/APs**

### Table 8-2 Troubleshooting Communication Problem

| PROBLEM                                                  | CORRECTIVE ACTION                                                                                                    |
|----------------------------------------------------------|----------------------------------------------------------------------------------------------------|
| The ZyAIR cannot                                         | Make sure you are connected to the network.                                                                                                    |
| communicate with the other computers or AP.              | Make sure that the associated AP or the peer computers are turned on and working properly.                                                           |
|                                                          | Make sure the ZyAIR and the associated AP or the peer computers use the same SSID. The SSID is case-sensitive.                                       |
|                                                          | Set the wireless network devices to use another radio channel if interference is high.                                                               |
|                                                          | Make sure that the associated AP or the peer computers use the same WEP key and authentication mode. Verify the settings in the <b>Setup</b> screen. |
| The ZyAIR cannot<br>connect to an IEEE802.1x<br>network. | Verify you have the correct settings in the <b>Security</b> configuration screen.<br>Check with your network administrator for more information.     |

| Table 8-2 Troubleshooting Communication Problem |
|-------------------------------------------------|
|-------------------------------------------------|

| PROBLEM                                | CORRECTIVE ACTION                                                                                                    |
|----------------------------------------|----------------------------------------------------------------------------------------------------|
| The ZyAIR does not have an IP address. | Verify the method of IP address assignment to use (either use a static/fixed IP address of a dynamic IP address given by a DHCP server). Check with your network administrator for more information. Set the IP address of the ZyAIR in the <b>Admin</b> screen. |

# 8.3 **Problem with the Link Status**

| PROBLEM                                                     | CORRECTIVE ACTION                                                                                                    |
|-------------------------------------------------------------|----------------------------------------------------------------------------------------------------|
| The signal strength is poor all the time in the <b>Info</b> | Search and connect to another AP with a better link quality using the <b>Site Survey</b> screen.                                                                           |
| screen                                                      | Move your computer closer to the AP or the peer computer(s) within the transmission range.                                                                                 |
|                                                             | There is too much radio interference (for example microwave or another AP using the same channel) around your wireless network. Relocate or reduce the radio interference. |

### Table 8-3 Troubleshooting Link Quality

# Appendix A Setting up Your Computer's IP Address

All computers must have a 10M or 100M Ethernet adapter card and TCP/IP installed.

Windows 95/98/Me/NT/2000/XP, Macintosh OS 7 and later operating systems and all versions of UNIX/LINUX include the software components you need to install and use TCP/IP on your computer. Windows 3.1 requires the purchase of a third-party TCP/IP application package.

TCP/IP should already be installed on computers using Windows NT/2000/XP, Macintosh OS 7 and later operating systems.

After the appropriate TCP/IP components are installed, configure the TCP/IP settings in order to "communicate" with your network.

If you manually assign IP information instead of using dynamic assignment, make sure that your computers have IP addresses that place them in the same subnet as the ZyAIR's LAN port.

#### Windows 95/98/Me

Click Start, Settings, Control Panel and double-click the Network icon to open the Network window.

| Network                                                                              |
|--------------------------------------------------------------------------------------|
| Configuration Identification Access Control                                          |
|                                                                                      |
| The following network components are installed:                                      |
| B ZyAIR 100 Wireless PCMCIA                                                          |
| ¥ NDISWAN -> <nothing></nothing>                                                     |
| Y TCP/IP -> Accton EN1207D-TX PCI Fast Ethernet Adapte                               |
| TCP/IP -> Dial-Up Adapter     TCP/IP -> ZvAIP 100 V/c-lass DCVCIA                    |
| TUP/IP-> ZyAIR TOU WIREless PUMUA                                                    |
|                                                                                      |
| Add Bemove Properties                                                                |
|                                                                                      |
| Primary Network Logon:                                                               |
| Client for Microsoft Networks                                                        |
| <u>Fi</u> le and Print Sharing                                                       |
| Description                                                                          |
| TCP/IP is the protocol you use to connect to the Internet and<br>wide-area networks. |
|                                                                                      |
|                                                                                      |
| OK Cancel                                                                            |

The **Network** window **Configuration** tab displays a list of installed components. You need a network adapter, the TCP/IP protocol and Client for Microsoft Networks.

If you need the adapter:

a. In the **Network** window, click **Add**.

- b. Select Adapter and then click Add.
- c. Select the manufacturer and model of your network adapter and then click OK.

If you need TCP/IP:

- a. In the **Network** window, click **Add**.
- b. Select **Protocol** and then click **Add**.
- c. Select Microsoft from the list of manufacturers.
- d. Select **TCP/IP** from the list of network protocols and then click **OK**.

If you need Client for Microsoft Networks:

- a. Click Add.
- b. Select **Client** and then click **Add**.
- c. Select Microsoft from the list of manufacturers.
- d. Select **Client for Microsoft Networks** from the list of network clients and then click **OK**.
- e. Restart your computer so the changes you made take effect.

In the **Network** window **Configuration** tab, select your network adapter's TCP/IP entry and click **Properties**.

1. Click the **IP Address** tab.

-If your IP address is dynamic, select **Obtain an IP address automatically**.

-If you have a static IP address, select **Specify** an IP address and type your information into the IP Address and **Subnet Mask** fields.

| CP/IP Properties                                                                   |                                             |                                                      |                                         | ? >                                 |
|------------------------------------------------------------------------------------|---------------------------------------------|------------------------------------------------------|-----------------------------------------|-------------------------------------|
| Bindings                                                                           | Adv                                         | anced                                                | N                                       | etBIOS                              |
| DNS Configuration                                                                  | Gateway                                     | WINS Confi                                           | guration                                | IP Address                          |
| An IP address can<br>If your network doe<br>your network admir<br>the space below. | be automal<br>es not autor<br>nistrator for | ically assigne<br>natically assign<br>an address, an | d to this c<br>n IP addro<br>nd then ty | omputer.<br>esses, ask<br>ipe it in |
|                                                                                    | address aul                                 | omatically                                           |                                         |                                     |
| C Specify an IP                                                                    | address:                                    |                                                      |                                         |                                     |
| [P Address:                                                                        |                                             |                                                      |                                         |                                     |
| S <u>u</u> bnet Mask                                                               | <:                                          |                                                      |                                         |                                     |
| Detect conne                                                                       | ection to ne                                | twork media                                          |                                         |                                     |
|                                                                                    |                                             | ОК                                                   |                                         | Cancel                              |

2. Click the **DNS** Configuration tab.

-If you do not know your DNS information, select **Disable DNS**.

-If you know your DNS information, select **Enable DNS** and type the information in the fields below (you may not need to fill them all in).

| TCP/IP Properties                                           |              | ? ×    |
|-------------------------------------------------------------|--------------|--------|
| Bindings<br>DNS Configuration                               | Advanced Net | BIOS   |
| Disable DNS     Disable DNS     Disable DNS     Disable DNS | Domain:      | _      |
| DNS Server Sea                                              | rch Order    |        |
| Domain Suffix Se                                            | earch Order  |        |
|                                                             |              | Cancel |

3. Click the **Gateway** tab.

-If you do not know your gateway's IP address, remove previously installed gateways.

-If you have a gateway IP address, type it in the **New gateway field** and click **Add**.

| P/IP Properties                                               |                                        |                                   |                            | ?                    |
|---------------------------------------------------------------|----------------------------------------|-----------------------------------|----------------------------|----------------------|
| Bindings                                                      | Adv                                    | anced                             | Ne                         | BIOS                 |
| DNS Configuration                                             | Gateway                                | WINS Confi                        | guration                   | IP Address           |
| The first gateway i<br>The address order<br>machines are used | n the Installe<br>in the list wi<br>d. | ed Gateway lis<br>Il be the order | t will be th<br>in which t | ne default.<br>Ihese |
| New gateway:                                                  | •                                      | Add                               |                            |                      |
|                                                               | ys.                                    | <u>B</u> emov                     | /E                         |                      |
|                                                               |                                        |                                   |                            |                      |
|                                                               |                                        | OK                                |                            | Cance                |

- 4. Click **OK** to save and close the **TCP/IP Properties** window.
- 5. Click **OK** to close the **Network** window. Insert the Windows CD if prompted.
- 6. Turn on your ZyAIR and restart your computer when prompted.

#### Verifying Your Computer's IP Address

- 1. Click **Start** and then **Run**.
- 2. In the **Run** window, type "winipcfg" and then click **OK** to open the **IP Configuration** window.
- Select your network adapter. You should see your computer's IP address, subnet mask and default gateway.

#### Windows 2000/NT/XP

1. For Windows XP, click start, Control Panel. In Windows 2000/NT, click Start, Settings, Control Panel.

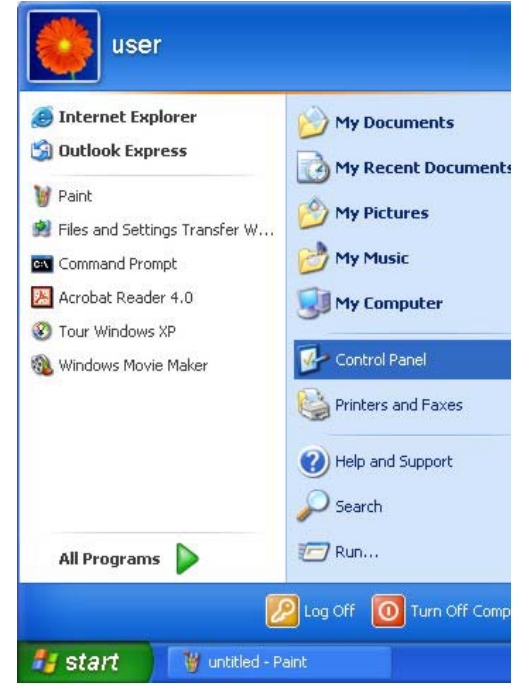

- For Windows XP, click Network Connections. For Windows 2000/NT, click Network and Dial-up Connections.
- 3. Right-click Local Area Connection and then click Properties.

| 🛃 Control Panel                |                                                                                                    |
|--------------------------------|----------------------------------------------------------------------------------------------------|
| File Edit View Favorites Tools | ; Help                                                                                                    |
| 🕜 Back - 🕥 - 🏂 🔎               | Search 😥 Folders 🛄 🕶                                                                                                    |
| Address 📴 Control Panel        |                                                                                                    |
|                                |                                                                                                    |
| Control Panel                  | Network Add Hardware                                                                                                    |
| Switch to Category view        | Connections                                                                                                    |
| See Also                       | <ul> <li>2</li> <li>2</li> <li>3</li> <li>4</li> <li>4</li></ul> |
| 🍇 Windows Update               | Fonts Game<br>Controllers                                                                                                    |

4. Select Internet Protocol (TCP/IP) (under the General tab in Win XP) and click Properties.

| S Network Connections                |                                    |
|--------------------------------------|------------------------------------|
| File Edit View Favorites Tools Advar | nced Help                          |
| 🕒 Back 🔹 🕥 🕤 🏂 🔎 Search              | Folders 📰 -                        |
| Address 🔇 Network Connections        |                                    |
|                                      | or High-Speed Internet             |
|                                      | Local Area Connection              |
| 🔄 Create a new                       | Enabled                            |
| Set up a home or small               | Standard PUI Fast Ethernet Adapter |
| office network                       | Disable                            |
| Oisable this network device          | Repair                             |
| 🌯 Repair this connection             | Bridge Connections                 |
| Rename this connection               | Create Shortcut                    |
| Source Status of this                | Delete                             |
| Change settings of this              | Rename                             |
|                                      |                                    |

| onnec                 | Authentication                                                                  | Advanceu                                               |                                  |                            |     |
|-----------------------|---------------------------------------------------------------------------------|--------------------------------------------------------|----------------------------------|----------------------------|-----|
| <b>119</b> A          | ccton EN1207D-7                                                                 | IX PCI Fast E                                          | thernet Ad                       | apter                      |     |
| nis co                | nnection uses the                                                               | following item                                         | s:                               | Configure                  | в   |
|                       | Client for Microso<br>File and Printer S<br>QoS Packet Sch<br>Internet Protocol | oft Networks<br>iharing for Mic<br>reduler<br>(TCP/IP) | xosoft Net                       | works                      |     |
| I                     | nstall                                                                          | Uninstall                                              |                                  | Propertie                  | s   |
| Tran<br>wide<br>acros | iption<br>smission Control Pr<br>area network prot<br>ss diverse intercon       | rotocol/Intern<br>ocol that prov<br>inected netwo      | et Protoco<br>ides comm<br>orks. | l. The defau<br>nunication | ılt |
|                       |                                                                                 |                                                        |                                  |                            |     |

5. The Internet Protocol TCP/IP Properties window opens (the General tab in Windows XP).

-If you have a dynamic IP address click **Obtain** an **IP address automatically**.

-If you have a static IP address click **Use the following IP Address** and fill in the **IP address**, **Subnet mask**, and **Default gateway** fields.

Click Advanced.

 If you do not know your gateway's IP address, remove any previously installed gateways in the IP Settings tab and click OK.

Do one or more of the following if you want to configure additional IP addresses:

-In the IP Settings tab, in IP addresses, click Add.

-In **TCP/IP Address**, type an IP address in **IP** address and a subnet mask in **Subnet mask**, and then click **Add**.

-Repeat the above two steps for each IP address you want to add.

-Configure additional default gateways in the IP Settings tab by clicking Add in Default gateways.

-In **TCP/IP Gateway Address**, type the IP address of the default gateway in **Gateway**. To manually configure a default metric (the number of transmission hops), clear the **Automatic metric** check box and type a metric in **Metric**.

# ? X Internet Protocol (TCP/IP) Properties General Alternate Configuration You can get IP settings assigned automatically if your network supports this capability. Otherwise, you need to ask your network administrator for the appropriate IP settings. Obtain an IP address automatically O Use the following IP address: Obtain DNS server address automatically O Use the following DNS server addresses: Advanced... 0K Cancel ? X Advanced TCP/IP Settings IP Settings DNS WINS Options IP addresses IP address Subnet mask DHCP Enabled Default gateways Metric Gateway Add. 🔽 Automatic metric 0K Cancel

#### -Click Add.

-Repeat the previous three steps for each default gateway you want to add.

-Click OK when finished.

7. In the Internet Protocol TCP/IP Properties window (the General tab in Windows XP):

-Click **Obtain DNS server address automatically** if you do not know your DNS server IP address(es).

-If you know your DNS server IP address(es), click **Use the following DNS server addresses**, and type them in the **Preferred DNS server** and **Alternate DNS server** fields.

If you have previously configured DNS servers, click **Advanced** and then the **DNS** tab to order them.

| Internet                       | Protocol (TCP/IP) Pr                                                                 | roperties 🛛 💽 🔀                                                                   |
|--------------------------------|--------------------------------------------------------------------------------------|-----------------------------------------------------------------------------------|
| General                        | Alternate Configuration                                                              |                                                                                   |
| You car<br>this cap<br>the app | n get IP settings assigned<br>pability. Otherwise, you nee<br>propriate IP settings. | automatically if your network supports<br>d to ask your network administrator for |
| 📀 Ot                           | btain an IP address automa                                                           | atically                                                                          |
| OUs                            | se the following IP address                                                          | ·                                                                                 |
| IP ac                          | ddress:                                                                              |                                                                                   |
| Subr                           | net mask:                                                                            |                                                                                   |
| Defa                           | ult gateway:                                                                         |                                                                                   |
| 💿 Ot                           | btain DNS server address                                                             | automatically                                                                     |
| OUs                            | se the following DNS serve                                                           | er addresses:                                                                     |
| Prefe                          | erred DNS server:                                                                    |                                                                                   |
| Alten                          | nate DNS server:                                                                     |                                                                                   |
|                                |                                                                                      | Advanced                                                                          |
|                                |                                                                                      | OK Cancel                                                                         |

- 8. Click OK to close the Internet Protocol (TCP/IP) Properties window.
- 9. Click **OK** to close the Local Area Connection Properties window.
- 10. Turn on your ZyAIR and restart your computer (if prompted).

Verifying Your Computer's IP Address

- 1. Click Start, All Programs, Accessories and then Command Prompt.
- 2. In the **Command Prompt** window, type "ipconfig" and then press [ENTER]. You can also open **Network Connections**, right-click a network connection, click **Status** and then click the **Support** tab.

#### Macintosh OS 8/9

1. Click the **Apple** menu, **Control Panel** and double-click **TCP/IP** to open the **TCP/IP Control Panel**.

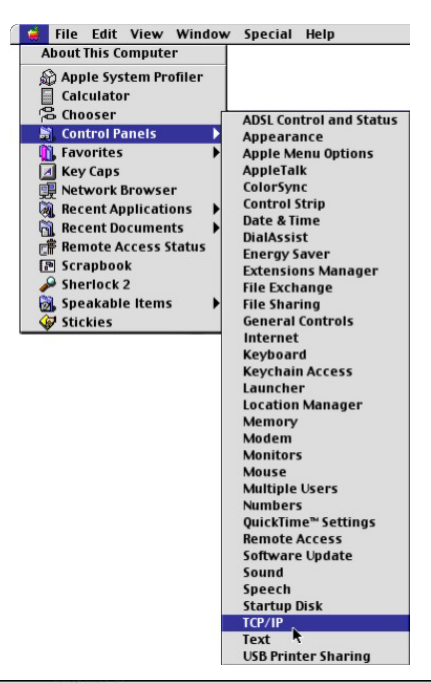

2. Select Ethernet built-in from the Connect via list.

|                        | TCP/                     | IP      |                 |  |
|------------------------|--------------------------|---------|-----------------|--|
| Connect via :<br>Setup | Ethernet                 | •       |                 |  |
| Configure :            | Using DHCP Server        | ¢       |                 |  |
| DHCP Client ID:        |                          |         |                 |  |
| IP Address:            | < will be supplied by se | erver > |                 |  |
| Subnet mask :          | < will be supplied by se | erver > |                 |  |
| Router address :       | < will be supplied by se | erver > |                 |  |
|                        |                          |         | Search domains: |  |
| Name server addr.:     | < will be supplied by se | 47¥F >  |                 |  |
|                        |                          |         |                 |  |
| D                      |                          |         |                 |  |

- 3. For dynamically assigned settings, select Using DHCP Server from the Configure: list.
- 4. For statically assigned settings, do the following:
  - -From the Configure box, select Manually.
  - -Type your IP address in the IP Address box.
  - -Type your subnet mask in the **Subnet mask** box.
  - -Type the IP address of your ZyAIR in the **Router address** box.
- 5. Close the TCP/IP Control Panel.
- 6. Click **Save** if prompted, to save changes to your configuration.
- 7. Turn on your ZyAIR and restart your computer (if prompted).

#### Verifying Your Computer's IP Address

Check your TCP/IP properties in the TCP/IP Control Panel window.

#### Macintosh OS X

1. Click the **Apple** menu, and click **System Preferences** to open the **System Preferences** window.

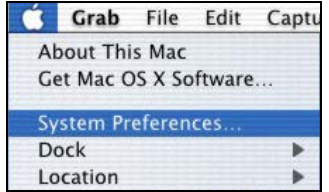

- 2. Click **Network** in the icon bar.
  - Select Automatic from the Location list.
  - Select Built-in Ethernet from the Show list.
  - Click the TCP/IP tab.

| O Networ                                               | k                              |
|--------------------------------------------------------|--------------------------------|
| w All Displays Network Startup Disk                    |                                |
| Location: Automatic                                    | *                              |
| how: Built-in Ethernet                                 |                                |
| TCP/IP PPPoE App                                       | leTalk Proxies                 |
| Configure: Using DHCP                                  | •                              |
|                                                        | Domain Name Servers (Optional) |
| IP Address: 192.168.11.12<br>(Provided by DHCP Server) | 168.95.1.1                     |
| Subnet Mask: 255.255.254.0                             |                                |
|                                                        | Search Domains (Optional)      |
| Router: 192.168.10.11                                  |                                |
| Router: 192.168.10.11 DHCP Client ID:                  |                                |

- 3. For dynamically assigned settings, select **Using DHCP** from the **Configure** list.
- 4. For statically assigned settings, do the following:

-From the **Configure** box, select **Manually**.

-Type your IP address in the **IP Address** box.

-Type your subnet mask in the **Subnet mask** box.

-Type the IP address of your ZyAIR in the **Router address** box.

- 5. Click **Apply Now** and close the window.
- 6. Turn on your ZyAIR and restart your computer (if prompted).

Verifying Your Computer's IP Address

Check your TCP/IP properties in the Network window.

# Appendix B IP Subnetting

## **IP Addressing**

Routers "route" based on the network number. The router that delivers the data packet to the correct destination host uses the host ID.

### **IP Classes**

An IP address is made up of four octets (eight bits), written in dotted decimal notation, for example, 192.168.1.1. IP addresses are categorized into different classes. The class of an address depends on the value of its first octet.

- Class "A" addresses have a 0 in the left most bit. In a class "A" address the first octet is the network number and the remaining three octets make up the host ID.
- Class "B" addresses have a 1 in the left most bit and a 0 in the next left most bit. In a class "B" address the first two octets make up the network number and the two remaining octets make up the host ID.
- Class "C" addresses begin (starting from the left) with 1 1 0. In a class "C" address the first three octets make up the network number and the last octet is the host ID.
- Class "D" addresses begin with 1 1 1 0. Class "D" addresses are used for multicasting. (There is also a class "E" address. It is reserved for future use.)

|         | ESS: | OCTET 1        | OCTET 2        | OCTET 3        | OCTET 4 |
|---------|------|----------------|----------------|----------------|---------|
| Class A | 0    | Network number | Host ID        | Host ID        | Host ID |
| Class B | 10   | Network number | Network number | Host ID        | Host ID |
| Class C | 110  | Network number | Network number | Network number | Host ID |

**Chart 8-1 Classes of IP Addresses** 

#### Host IDs of all zeros or all ones are not allowed.

Therefore:

- A class "C" network (8 host bits) can have  $2^8 2$  or 254 hosts.
- A class "B" address (16 host bits) can have  $2^{16}$  -2 or 65534 hosts.

A class "A" address (24 host bits) can have  $2^{24}$  –2 hosts (approximately 16 million hosts).

Since the first octet of a class "A" IP address must contain a "0", the first octet of a class "A" address can have a value of 0 to 127.

Similarly the first octet of a class "B" must begin with "10", therefore the first octet of a class "B" address has a valid range of 128 to 191. The first octet of a class "C" address begins with "110", and therefore has a range of 192 to 223.

| CLASS   | ALLOWED RANGE OF FIRST OCTET<br>(BINARY) | ALLOWED RANGE OF FIRST OCTET<br>(DECIMAL) |
|---------|------------------------------------------|-------------------------------------------|
| Class A | <b>0</b> 0000000 to <b>0</b> 1111111     | 0 to 127                                  |
| Class B | <b>10</b> 000000 to <b>10</b> 111111     | 128 to 191                                |
| Class C | <b>110</b> 00000 to <b>110</b> 11111     | 192 to 223                                |
| Class D | <b>1110</b> 0000 to <b>1110</b> 1111     | 224 to 239                                |

Chart 8-2 Allowed IP Address Range By Class

#### Subnet Masks

A subnet mask is used to determine which bits are part of the network number, and which bits are part of the host ID (using a logical AND operation). A subnet mask has 32 bits; each bit of the mask corresponds to a bit of the IP address. If a bit in the subnet mask is a "1" then the corresponding bit in the IP address is part of the network number. If a bit in the subnet mask is "0" then the corresponding bit in the IP address is part of the host ID.

Subnet masks are expressed in dotted decimal notation just as IP addresses are. The "natural" masks for class A, B and C IP addresses are as follows.

Chart 8-3 "Natural" Masks

| CLASS | NATURAL MASK  |
|-------|---------------|
| A     | 255.0.0.0     |
| В     | 255.255.0.0   |
| С     | 255.255.255.0 |

#### Subnetting

With subnetting, the class arrangement of an IP address is ignored. For example, a class C address no longer has to have 24 bits of network number and 8 bits of host ID. With subnetting, some of the host ID bits are converted into network number bits. By convention, subnet masks always consist of a continuous sequence of ones beginning from the left most bit of the mask, followed by a continuous sequence of zeros, for a total number of 32 bits.

Since the mask is always a continuous number of ones beginning from the left, followed by a continuous number of zeros for the remainder of the 32 bit mask, you can simply specify the number of ones instead of

writing the value of each octet. This is usually specified by writing a "/" followed by the number of bits in the mask after the address.

For example, 192.1.1.0 /25 is equivalent to saying 192.1.1.0 with mask 255.255.255.128.

The following table shows all possible subnet masks for a class "C" address using both notations.

| SUBNET MASK IP ADDRESS | SUBNET MASK "1" BITS | LAST OCTET BIT VALUE |
|------------------------|----------------------|----------------------|
| 255.255.255.0          | /24                  | 0000 0000            |
| 255.255.255.128        | /25                  | 1000 0000            |
| 255.255.255.192        | /26                  | 1100 0000            |
| 255.255.255.224        | /27                  | 1110 0000            |
| 255.255.255.240        | /28                  | 1111 0000            |
| 255.255.255.248        | /29                  | 1111 1000            |
| 255.255.255.252        | /30                  | 1111 1100            |

Chart 8-4 Alternative Subnet Mask Notation

The first mask shown is the class "C" natural mask. Normally if no mask is specified it is understood that the natural mask is being used.

#### Example: Two Subnets

As an example, you have a class "C" address 192.168.1.0 with subnet mask of 255.255.255.0.

| NETWORK NUMBER       |                             | HOST ID |
|----------------------|-----------------------------|---------|
| IP Address           | 192.168.1.                  | 0       |
| IP Address (Binary)  | 11000000.10101000.00000001. | 0000000 |
| Subnet Mask          | 255.255.255.                | 0       |
| Subnet Mask (Binary) | 11111111.11111111.11111111. | 0000000 |

The first three octets of the address make up the network number (class "C"). You want to have two separate networks.

Divide the network 192.168.1.0 into two separate subnets by converting one of the host ID bits of the IP address to a network number bit. The "borrowed" host ID bit can be either "0" or "1" thus giving two subnets; 192.168.1.0 with mask 255.255.255.128 and 192.168.1.128 with mask 255.255.255.128.

In the following charts, shaded/bolded last octet bit values indicate host ID bits "borrowed" to form network ID bits. The number of "borrowed" host ID bits determines the number of subnets you can have. The remaining number of host ID bits (after "borrowing") determines the number of hosts you can have on each subnet.

|                                  | NETWORK NUMBER              |                                | LAST OCTET BIT VALUE |
|----------------------------------|-----------------------------|--------------------------------|----------------------|
| IP Address                       | 192.168.1.                  |                                | 0                    |
| IP Address (Binary)              | 11000000.10101000.00000001. |                                | 0000000              |
| Subnet Mask                      | 255.255.255.                |                                | 128                  |
| Subnet Mask (Binary)             | 11111111.11111              | 111.11111111.                  | 1000000              |
| Subnet Address: 192.168.1.0      |                             | Lowest Host ID: 192.168.1.1    |                      |
| Broadcast Address: 192.168.1.127 |                             | Highest Host ID: 192.168.1.126 |                      |

#### Chart 8-5 Subnet 1

#### Chart 8-6 Subnet 2

|                                  | NETWORK NUMBER              |                                | LAST OCTET BIT VALUE |
|----------------------------------|-----------------------------|--------------------------------|----------------------|
| IP Address                       | 192.168.1.                  |                                | 128                  |
| IP Address (Binary)              | 11000000.10101000.00000001. |                                | 1000000              |
| Subnet Mask                      | 255.255.255.                |                                | 128                  |
| Subnet Mask (Binary)             | 11111111.11111              | 111.11111111.                  | 1000000              |
| Subnet Address: 192.168.1.128    |                             | Lowest Host ID: 192.168.1.129  |                      |
| Broadcast Address: 192.168.1.255 |                             | Highest Host ID: 192.168.1.254 |                      |

The remaining 7 bits determine the number of hosts each subnet can have. Host IDs of all zeros represent the subnet itself and host IDs of all ones are the broadcast address for that subnet, so the actual number of hosts available on each subnet in the example above is  $2^7 - 2$  or 126 hosts for each subnet.

192.168.1.0 with mask 255.255.255.128 is the subnet itself, and 192.168.1.127 with mask 255.255.255.128 is the directed broadcast address for the first subnet. Therefore, the lowest IP address that can be assigned to an actual host for the first subnet is 192.168.1.1 and the highest is 192.168.1.126. Similarly the host ID range for the second subnet is 192.168.1.129 to 192.168.1.254.

#### **Example: Four Subnets**

The above example illustrated using a 25-bit subnet mask to divide a class "C" address space into two subnets. Similarly to divide a class "C" address into four subnets, you need to "borrow" two host ID bits to

 $2^{6}$ -2 or 62 hosts for each subnet (all 0's is the subnet itself, all 1's is the broadcast address on the subnet).

### Chart 8-7 Subnet 1

|                                 | NETWORK NUMBER             |                             | LAST OCTET BIT VALUE |
|---------------------------------|----------------------------|-----------------------------|----------------------|
| IP Address                      | 192.168.1.                 |                             | 0                    |
| IP Address (Binary)             | 1100000.10101000.00000001. |                             | <b>00</b> 00000      |
| Subnet Mask (Binary)            | 11111111.1111111.11111111. |                             | 11000000             |
| Subnet Address: 192.168.1.0     |                            | Lowest Host ID: 192.168.1.1 |                      |
| Broadcast Address: 192.168.1.63 |                            | Highest Host ID:            | 192.168.1.62         |

## Chart 8-8 Subnet 2

|                                   | NETWORK NUMBER              |                              | LAST OCTET BIT VALUE |
|-----------------------------------|-----------------------------|------------------------------|----------------------|
| IP Address                        | 192.168.1.                  |                              | 64                   |
| IP Address (Binary)               | 11000000.10101000.00000001. |                              | <b>01</b> 000000     |
| Subnet Mask (Binary) 111111111111 |                             | 111.11111111.                | 11000000             |
| Subnet Address: 192.168.1.64      |                             | Lowest Host ID: 192.168.1.65 |                      |
| Broadcast Address: 192.168.1.127  |                             | Highest Host ID:             | 192.168.1.126        |

## Chart 8-9 Subnet 3

|                                  | NETWORK NUMBER              |                               | LAST OCTET BIT VALUE |
|----------------------------------|-----------------------------|-------------------------------|----------------------|
| IP Address                       | 192.168.1.                  |                               | 128                  |
| IP Address (Binary)              | 11000000.10101000.00000001. |                               | <b>10</b> 00000      |
| Subnet Mask (Binary)             | 11111111.11111111.11111111. |                               | 11000000             |
| Subnet Address: 192.168.1.128    |                             | Lowest Host ID: 192.168.1.129 |                      |
| Broadcast Address: 192.168.1.191 |                             | Highest Host ID:              | 192.168.1.190        |

| Chart | 8-10 | Subnet | 4 |
|-------|------|--------|---|
|-------|------|--------|---|

|                                  | NETWORK NUMBER              |                               | LAST OCTET BIT VALUE |
|----------------------------------|-----------------------------|-------------------------------|----------------------|
| IP Address                       | 192.168.1.                  |                               | 192                  |
| IP Address (Binary)              | 11000000.10101000.00000001. |                               | <b>11</b> 000000     |
| Subnet Mask (Binary)             | 11111111.11111111.11111111. |                               | <b>11</b> 000000     |
| Subnet Address: 192.168.1.192    |                             | Lowest Host ID: 192.168.1.193 |                      |
| Broadcast Address: 192.168.1.255 |                             | Highest Host ID:              | 192.168.1.254        |

### **Example Eight Subnets**

Similarly use a 27-bit mask to create 8 subnets (001, 010, 011, 100, 101, 110).

The following table shows class C IP address last octet values for each subnet.

| Chart | 8-11 | Eight | Subnets |
|-------|------|-------|---------|
|-------|------|-------|---------|

| SUBNET | SUBNET ADDRESS | FIRST ADDRESS | LAST ADDRESS | BROADCAST ADDRESS |
|--------|----------------|---------------|--------------|-------------------|
| 1      | 0              | 1             | 30           | 31                |
| 2      | 32             | 33            | 62           | 63                |
| 3      | 64             | 65            | 94           | 95                |
| 4      | 96             | 97            | 126          | 127               |
| 5      | 128            | 129           | 158          | 159               |
| 6      | 160            | 161           | 190          | 191               |
| 7      | 192            | 193           | 222          | 223               |
| 8      | 224            | 223           | 254          | 255               |

The following table is a summary for class "C" subnet planning.

Chart 8-12 Class C Subnet Planning

| NO. "BORROWED" HOST BITS | SUBNET MASK           | NO. SUBNETS | NO. HOSTS PER<br>SUBNET |
|--------------------------|-----------------------|-------------|-------------------------|
| 1                        | 255.255.255.128 (/25) | 2           | 126                     |
| 2                        | 255.255.255.192 (/26) | 4           | 62                      |

| NO. "BORROWED" HOST BITS | SUBNET MASK           | NO. SUBNETS | NO. HOSTS PER<br>SUBNET |
|--------------------------|-----------------------|-------------|-------------------------|
| 3                        | 255.255.255.224 (/27) | 8           | 30                      |
| 4                        | 255.255.255.240 (/28) | 16          | 14                      |
| 5                        | 255.255.255.248 (/29) | 32          | 6                       |
| 6                        | 255.255.255.252 (/30) | 64          | 2                       |
| 7                        | 255.255.255.254 (/31) | 128         | 1                       |

Chart 8-12 Class C Subnet Planning

#### Subnetting With Class A and Class B Networks.

For class "A" and class "B" addresses the subnet mask also determines which bits are part of the network number and which are part of the host ID.

A class "B" address has two host ID octets available for subnetting and a class "A" address has three host ID octets (see *Chart 8-1*) available for subnetting.

The following table is a summary for class "B" subnet planning.

| NO. "BORROWED" HOST BITS | SUBNET MASK              | NO. SUBNETS | NO. HOSTS PER SUBNET |
|--------------------------|--------------------------|-------------|----------------------|
| 1                        | 255.255.128.0 (/17)      | 2           | 32766                |
| 2                        | 255.255.192.0 (/18)      | 4           | 16382                |
| 3                        | 255.255.224.0 (/19)      | 8           | 8190                 |
| 4                        | 255.255.240.0 (/20)      | 16          | 4094                 |
| 5                        | 255.255.248.0 (/21)      | 32          | 2046                 |
| 6                        | 255.255.252.0 (/22)      | 64          | 1022                 |
| 7                        | 255.255.254.0 (/23)      | 128         | 510                  |
| 8                        | 255.255.255.0 (/24)      | 256         | 254                  |
| 9                        | 255.255.255.128<br>(/25) | 512         | 126                  |
| 10                       | 255.255.255.192<br>(/26) | 1024        | 62                   |

Chart 8-13 Class B Subnet Planning

| NO. "BORROWED" HOST BITS | SUBNET MASK              | NO. SUBNETS | NO. HOSTS PER SUBNET |
|--------------------------|--------------------------|-------------|----------------------|
| 11                       | 255.255.255.224<br>(/27) | 2048        | 30                   |
| 12                       | 255.255.255.240<br>(/28) | 4096        | 14                   |
| 13                       | 255.255.255.248<br>(/29) | 8192        | 6                    |
| 14                       | 255.255.255.252<br>(/30) | 16384       | 2                    |
| 15                       | 255.255.255.254<br>(/31) | 32768       | 1                    |

Chart 8-13 Class B Subnet Planning

# Appendix C Types of EAP Authentication

This appendix discusses the five popular EAP authentication types: **EAP-MD5**, **EAP-TLS**, **EAP-TTLS**, **PEAP** and **LEAP**. The type of authentication you use depends on the RADIUS server. Consult your network administrator for more information.

## EAP-MD5 (Message-Digest Algorithm 5)

MD5 authentication is the simplest one-way authentication method. The authentication server sends a challenge to the wireless station. The wireless station 'proves' that it knows the password by encrypting the password with the challenge and sends back the information. Password is not sent in plain text.

However, MD5 authentication has some weaknesses. Since the authentication server needs to get the plaintext passwords, the passwords must be stored. Thus someone other than the authentication server may access the password file. In addition, it is possible to impersonate an authentication server as MD5 authentication method does not perform mutual authentication. Finally, MD5 authentication method does not support data encryption with dynamic session key. You must configure WEP encryption keys for data encryption.

## EAP-TLS (Transport Layer Security)

With EAP-TLS, digital certifications are needed by both the server and the wireless stations for mutual authentication. The server presents a certificate to the client. After validating the identity of the server, the client sends a different certificate to the server. The exchange of certificates is done in the open before a secured tunnel is created. This makes user identity vulnerable to passive attacks. A digital certificate is an electronic ID card that authenticates the sender's identity. However, to implement EAP-TLS, you need a Certificate Authority (CA) to handle certificates, which imposes a management overhead.

## EAP-TTLS (Tunneled Transport Layer Service)

EAP-TTLS is an extension of the EAP-TLS authentication that uses certificates for only the server-side authentications to establish a secure connection. Client authentication is then done by sending username and password through the secure connection, thus client identity is protected. For client authentication, EAP-TTLS supports EAP methods and legacy authentication methods such as PAP, CHAP, MS-CHAP and MS-CHAP v2.

## **PEAP (Protected EAP)**

Like EAP-TTLS, server-side certificate authentication is used to establish a secure connection, then use simple username and password methods through the secured connection to authenticate the clients, thus hiding client identity. However, PEAP only supports EAP methods, such as EAP-MD5 and EAP-MSCHAPv2, and EAP-GTC (EAP-Generic Token Card), for client authentication. EAP-GTC is implemented only by Cisco.

## LEAP

LEAP (Lightweight Extensible Authentication Protocol) is a Cisco implementation of IEEE802.1x.

For added security, certificate-based authentications (EAP-TLS, EAP-TTLS and PEAP) use dynamic keys for data encryption. They are often deployed in corporate environments, but for public deployment, a simple user name and password pair is more practical. The following table is a comparison of the features of five authentication types.

|                               | EAP-MD5 | EAP-TLS | EAP-TTLS | PEAP     | LEAP     |
|-------------------------------|---------|---------|----------|----------|----------|
| Mutual<br>Authentication      | No      | Yes     | Yes      | Yes      | Yes      |
| Certificate – Client          | No      | Yes     | Optional | Optional | No       |
| Certificate – Server          | No      | Yes     | Yes      | Yes      | No       |
| Dynamic Key<br>Exchange       | No      | Yes     | Yes      | Yes      | Yes      |
| Credential Integrity          | None    | Strong  | Strong   | Strong   | Moderate |
| Deployment<br>Difficulty      | Easy    | Hard    | Moderate | Moderate | Moderate |
| Client Identity<br>Protection | No      | No      | Yes      | Yes      | No       |

**Chart 14 Comparison of EAP Authentication Types** 

# Appendix D Product Specifications

## **Product Specifications**

| Product Name          | ZyAIR G-405 802.11g Wireless Ethernet Adapter                                                                                                    |  |  |
|-----------------------|----------------------------------------------------------------------------------------------------|--|--|
| LAN                   | One 10/100 Base-T                                                                                                    |  |  |
| Standards             | IEEE 802.11b<br>IEEE 802.11g                                                                                                    |  |  |
| Network Architectures | Infrastructure<br>Ad-Hoc                                                                                                    |  |  |
| Operating Frequencies | 2.412-2.483GHz                                                                                                    |  |  |
| Operating Channels    | IEEE 802.11b: 11 Channels (North America)<br>IEEE 802.11g: 11 Channels (North America)<br>IEEE 802.11b: 13 Channels (Europe)<br>IEEE 802.11g: 13 Channels (Europe) |  |  |
| Data Rate             | IEEE 802.11b: 11, 5.5, 2, 1 Mbps<br>IEEE 802.11g: 54, 48, 36, 24, 18, 12, 9, 6 Mbps                                                                                |  |  |
| Modulation            | IEEE 802.11g: Orthogonal Frequency Division Multiplexing (64QAM, 16QAM, QPSK and BPSK)<br>IEEE 802311b: Direct Spread Spectrum (CCK, DQPSK, DBPSK).                |  |  |
| Security              | 64/128-bit WEP<br>IEEE802.1x<br>WPA/WPA-PSK                                                                                                    |  |  |
| Peak Antenna Gain     | 4 dBi at 2.4GHz                                                                                                    |  |  |
| Transmitted Power     | 11b: Typ. 16 ± 1 dBm @ 11Mbps<br>11g: Typ. 12 ± 1 dBm @ 54Mbps                                                                                                    |  |  |
| Receive Sensitivity   | 802.11g (Nominal Temp Range):<br>• 11 Mbps: 8% PER @ -84 dBm<br>• 54 Mbps: 10% PER@ -69 dBm                                                                        |  |  |
| Operating Temperature | 0 ~ 40 degrees Centigrade                                                                                                    |  |  |

## **Product Specifications**

| Storage Temperature | -20 ~ 70 degrees Centigrade                                          |
|---------------------|----------------------------------------------------------------------|
| Operating Humidity  | 10% ~ 80% (non-condensing)                                           |
| Storage Humidity    | 5% ~ 90% (non-condensing)                                            |
| Power Supply        | Switching DC 5V, 2A                                                  |
| Weight              | <80g                                                                 |
| Dimension           | 104 x 127 x 26.6 (mm) excluding the external antenna and foot stand. |

# Index

## 8

| 802.11 Mode5- | - | - | 3 |
|---------------|---|---|---|
|---------------|---|---|---|

# A

| Address Assignment               |     |
|----------------------------------|-----|
| Administration screen, the       | 7-1 |
| Alternative Subnet Mask Notation | M   |
| APs (access points)              | 2-1 |
| Automatic WEP key generation     | 6-2 |

## B

| Basic Service Set            | See BSS |
|------------------------------|---------|
| BSS                          | 2-2     |
| Built-in RJ-45 Ethernet port | 1-1     |

## С

| CA                             | S                 |
|--------------------------------|-------------------|
| Certificate                    |                   |
| Certificate Authority          |                   |
| Certificate Authority (CA)     | 6-2               |
| Change login password          |                   |
| Change Login Password          | 7-4               |
| Cipher Type                    | . 6-9, 6-11, 6-13 |
| Classes of IP Addresses        | K                 |
| Communication Problem          |                   |
| Infrastructure                 | 8-1               |
| Computer's IP Address          | A                 |
| Copyright                      | ii                |
| Disclaimer                     | ii                |
| Trademarks                     | ii                |
| Create WEP key with passphrase | 6-7               |
| Crosstalk                      | 2-1               |
| CTS (Clear to Send             |                   |
| Customer Support               | vii               |
|                                |                   |

# D

| Data encryption                     | 6-2        |
|-------------------------------------|------------|
| Default Ethernet settings           | 3-3        |
| Default IP address                  | 3-3        |
| Default subnet mask                 | 3-3        |
| Device list panel                   | 3-2        |
| Device Name                         | 7-3        |
| DHCP client support                 | 1-1        |
| digital IDSee Ce                    | ertificate |
| Disable Windows XP Wireless Support | 1-1        |
| Dynamic WEP Key Exchange            | 6-2        |
|                                     |            |

# E

| EAP (Extensible Authentication Protocol) | 6-1   |
|------------------------------------------|-------|
| EAP Authentication                       |       |
| MD5                                      | S     |
| TLS                                      | S     |
| TTLS                                     | S     |
| EAP Authentication Types                 | S     |
| Enable Security                          | 6-6   |
| Encryption                               | 6-3   |
| ESS                                      | 2-2   |
| Extended Service SetSet                  | e ESS |
| External antenna                         | 1-1   |

## F

| Features                              | 1-1 |
|---------------------------------------|-----|
| Federal Communications Commission (FC | C)  |
| Interference Statement                | v   |
| Fragmentation Threshold               | 2-4 |

## H

| Hidden node | 2-4 |
|-------------|-----|
| Host IDs    | K   |

# Ι

| IBSS                           |          |
|--------------------------------|----------|
| IEEE 802.1x                    |          |
| IEEE802.1x                     |          |
| Configuring                    | 6-8      |
| IEEE802.1x with MD5            | 6-8      |
| IEEE802.1x with TLS            | 6-10     |
| IEEE802.1x with TTLS           |          |
| Independent Basic Service Set  | See IBSS |
| Information for Canadian Users | iv       |
| Caution                        | iv       |
| Note                           | iv       |
| Information Screen, the        |          |
| Infrastructure                 |          |
| Initialization Vector (IV)     | 6-3      |
| IP Address.                    |          |
| IP Address Mode                | 7-4      |
| IP Addressing                  | K        |
| IP Classes                     | K        |
|                                |          |

# L

| LEAP (Lightweight Extensible Authentica | tion |
|-----------------------------------------|------|
| Protocol)                               | S    |
| Log Table Screen, the                   | 6-19 |

## M

| MAC (Media Access Control) | 5-3           |
|----------------------------|---------------|
| MAC Address Cloning        |               |
| MD5                        | S             |
| Message Digest Algorithm 5 | See MD5       |
| Message Integrity Check    |               |
| MIC See Message Int        | tegrity Check |

## N

| Navigator               |  |
|-------------------------|--|
| About                   |  |
| Connecting to the ZyAIR |  |
| Device Search           |  |

| Ethernet Configuration | 3-4 |
|------------------------|-----|
| Main Screen            | 3-1 |
| Removing Devices       | 3-3 |
| Search for your ZyAIR  | 3-3 |
| Network Type           | 2-1 |
| Ad-Hoc(IBSS)           | 2-2 |
| Infrastructure         | 2-2 |

# 0

| Online Registration | iii              |
|---------------------|------------------|
| Operating Mode      | See Network Type |

## Р

| Pairwise Master Key (PMK) | 6-3, 6-4 |
|---------------------------|----------|
| passphrase                |          |
| PEAP (Protected EAP)      | S        |
| Preface                   | xvi      |
| Private IP Address        |          |
| problem description       |          |
| Product specifications    | U        |

## R

| RADIUS (Remote Authentication Dial-I | n User    |
|--------------------------------------|-----------|
| Service)                             | 6-1       |
| Related Documentation                | xvi       |
| RESET button, using the              |           |
| Resetting                            |           |
| methods                              |           |
| Roaming                              | 2-3       |
| Example                              | 2-3       |
| RTS (Request To Send)                | .2-4, 2-5 |
| RTS Threshold                        | 2-4       |
| RTS/CTS handshake                    | 2-5       |
|                                      |           |

# S

| Security features    | 1-1      |
|----------------------|----------|
| Security Mode        | 6-7      |
| Service Set Identity | See SSID |

| Setup screen, the                 | 5-1 |
|-----------------------------------|-----|
| Site Survey                       | 4-6 |
| SSID                              | 2-1 |
| Subnet Mask                       | 3-3 |
| Subnet Masks                      | L   |
| Subnetting                        | L   |
| Supported EAP types               | 6-2 |
| Syntax Conventions                | xvi |
| System Management and Maintenance | 7-1 |

## T

| Temporal Key Integrity Protocol . 6-3, 6 | 5-15, 6-17 |
|------------------------------------------|------------|
| Temporal Key Integrity Protocol (TKIP    | )6-3       |
| TKIP See Temporal Key Integrity          | Protocol   |
| TLS                                      | S          |
| Transfer Rate                            | 5-3        |
| Transmission rate                        | 2-1        |
| Transmission Speed                       | 5-3        |
| Transport Layer Security                 | . See TLS  |
| Troubleshooting                          | 8-1        |
| Communicating With Other Compute         | ers/APs 8- |
| 1                                        |            |
| Link Status                              | 8-2        |
| Radio interference                       | 8-2        |
| Starting ZyAIR Navigator                 | 8-1        |
| TTLS                                     | S          |
| Tunneled Transport Layer Service         | See TTLS   |

## U

| User Authentication       | 6-3 |
|---------------------------|-----|
| Using the ZyAIR Navigator | 2-1 |

## W

| Warranty         | iii |
|------------------|-----|
| Note             | iii |
| Web Configurator |     |

| Accesing                       | 4-1          |
|--------------------------------|--------------|
| Default login password         | 4-1          |
| Ethernet Settings              | 7-3          |
| Firmware Upgrade               | 7-6          |
| Navigating                     | 4-2          |
| Overview                       | 4-1          |
| Restore Configuration          | 7-5          |
| WEP                            | 6-2          |
| Configuring                    | 6-6          |
| WEP (Wired Equivalent Privacy) | 1-1          |
| WEP Data Encryption with       | 6-2          |
| WEP Key                        | 6-2          |
| Wi-Fi Protected Access (WPA)   | 6-3          |
| Wired Equivalent Privacy       | See WEP      |
| Wireless LAN Parameters        |              |
| Channel                        | 2-1          |
| Network Type                   | 2-1          |
| SSID                           | 2-1          |
| Transmission Rate              | 2-1          |
| Wireless LAN Security          | 6-1          |
| Data Encryption with WEP       | 6-2          |
| WPA                            | 6-3          |
| Configuring                    | 6-14         |
| WPA (Wi-Fi Protected Access)   | 1-1          |
| WPA Algorithm 6-15             | , 6-17, 6-18 |
| WPA with RADIUS Application    | 6-4          |
| WPA with TLS                   | 6-14         |
| WPA with TTLS                  | 6-16         |
| WPA-PSK                        | 6-18         |
| WPA-PSK (WPA -Pre-Shared Key)  | 6-3          |
| WPA-PSK Application            | 6-4          |
|                                |              |

## Z

| ZyAIR Navigator          |          |
|--------------------------|----------|
| Uninstall                | 3-5      |
| ZyAIR Wireless Navigator | 1-1, 3-1 |